# HUAWEI **Ascend** P6

# Benutzerhandbuch

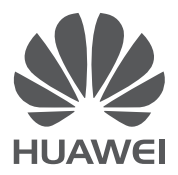

# Inhaltsverzeichnis

| Inhaltsverzeichnis                                       | i  |
|----------------------------------------------------------|----|
| Einleitung                                               | 1  |
| Sicherheitsmaßnahmen                                     | 2  |
| Vorbereitungen                                           | 4  |
| Ihr Telefon auf einen Blick                              | 4  |
| Micro-SIM-Karte einsetzen bzw. herausnehmen              | 5  |
| Einsetzen bzw. Entfernen einer microSD™-Karte            | 7  |
| Laden des Akkus                                          | 8  |
| Telefon ein- und ausschalten                             | 9  |
| Ersteinrichtung Ihres Telefons                           | 9  |
| Erste Schritte                                           | 10 |
| Gesten                                                   | 10 |
| Bildschirm sperren und entsperren                        | 11 |
| Ihr Startbildschirm                                      | 12 |
| Benachrichtigungsfeld verwenden                          | 16 |
| Auf Anwendungen zugreifen                                | 16 |
| Texteingabe                                              | 17 |
| Einschalten des Handschuhmodus                           | 20 |
| Telefon individuell anpassen                             | 21 |
| Design festlegen                                         | 21 |
| Hintergrundbild ändern                                   | 21 |
| Startbildschirm-Übergangseffekt festlegen                | 22 |
| Startbildschirm-Widgets und Programmsymbole organisieren | 22 |
| Startbildschirmsymbole mithilfe von Ordnern organisieren | 23 |
| Me Widget anpassen                                       | 23 |
| Startbildschirme anpassen                                | 25 |
| Verknüpfungen im Benachrichtigungsfeld anpassen          | 25 |
| Profile verwalten                                        | 26 |
| Töne festlegen                                           | 27 |
| Schriftgrößen ändern                                     | 27 |
| Methode zum Entsperren des Bildschirms festlegen         | 28 |
| Bildschirmhelligkeit einstellen                          | 30 |
| Anrufe                                                   | 31 |
| Intelligentes Wählen                                     | 31 |
| Annehmen oder Ablehnen eines Anrufs                      | 31 |

| Anrufprotokoll anzeigen                  | 32 |
|------------------------------------------|----|
| Möglichkeiten während eines Gesprächs    | 32 |
| Telekonferenz durchführen                | 33 |
| Anrufe von Dritten annehmen              | 34 |
| Notrufe tätigen                          | 34 |
| Weitere Funktionen bei einem Anruf       | 34 |
| Kontakte                                 | 36 |
| Kontakt anlegen                          | 36 |
| Kontakte suchen                          | 36 |
| Kontakte kopieren                        | 36 |
| Kontakte importieren oder exportieren    | 37 |
| Kontakt zu den Favoriten hinzufügen      | 38 |
| Kontakte löschen                         | 38 |
| Kontakte zusammenführen                  | 39 |
| Kontakte freigeben                       | 39 |
| Kontaktgruppen                           | 39 |
| SMS/MMS                                  | 41 |
| Versenden einer Textnachricht            | 41 |
| Versenden einer Multimedia-Nachricht     | 41 |
| Beantworten einer Nachricht              | 42 |
| Suchen nach einer Nachricht              | 42 |
| Nachrichten verwalten                    | 42 |
| Nachrichteneinstellungen ändern          | 43 |
| Browser                                  | 44 |
| Webseiten besuchen                       | 44 |
| Lesezeichen verwalten                    | 44 |
| Startseite festlegen                     | 45 |
| Browserverlauf löschen                   | 45 |
| Browser-Einstellungen ändern             | 46 |
| E-Mail                                   | 47 |
| POP3- oder IMAP-E-Mail-Konten hinzufügen | 47 |
| Exchange-Konten hinzufügen               | 47 |
| Zwischen E-Mail-Konten wechseln          | 48 |
| E-Mails versenden                        | 48 |
| E-Mails abrufen                          | 48 |
| E-Mail-Konto entfernen                   | 49 |
| E-Mail-Kontoeinstellungen ändern         | 49 |
| Multimedia                               | 50 |

| Kamera                                                       | 50 |
|--------------------------------------------------------------|----|
| Galerie                                                      | 53 |
| Musik                                                        | 55 |
| Internetverbindung                                           | 59 |
| Mobile Datenverbindungen                                     | 59 |
| Einrichten einer Wi-Fi-Verbindung                            | 59 |
| Wi-Fi Direct                                                 | 61 |
| Datenverbindung Ihres Telefons freigeben                     | 62 |
| Datennutzung kontrollieren                                   | 63 |
| Daten teilen                                                 | 66 |
| Bluetooth                                                    | 66 |
| DLNA verwenden                                               | 67 |
| Telefon mit einem Computer verbinden                         | 68 |
| Ihr Telefon mit einem USB-Speichergerät verbinden            | 69 |
| Datei-Manager                                                | 71 |
| Erstellen eines Ordners                                      | 71 |
| Suchen nach einer Datei                                      | 71 |
| Kopieren, Ausschneiden und Einfügen einer Datei              | 72 |
| Dateien komprimieren und dekomprimieren                      | 72 |
| Umbenennen einer Datei                                       | 72 |
| Löschen einer Datei                                          | 73 |
| Erstellen einer Verknüpfung für eine Datei oder einen Ordner | 73 |
| Speicherstatus überprüfen                                    | 73 |
| Anwendungen verwalten                                        | 74 |
| Anwendungen herunterladen                                    | 74 |
| Installieren einer Anwendung                                 | 74 |
| Anwendungen anzeigen                                         | 74 |
| Deinstallieren einer Anwendung                               | 75 |
| Anwendungscache löschen                                      | 75 |
| Huawei-Anwendungen                                           | 76 |
| Sicherung                                                    | 76 |
| Cloud-Sync.                                                  | 77 |
| Telefonsucher                                                | 78 |
| Google-Dienste                                               | 79 |
| Gmail                                                        | 79 |
| Talk                                                         | 80 |
| Maps                                                         | 80 |
| YouTube                                                      | 81 |

| Play Store                                       | 82 |
|--------------------------------------------------|----|
| Grundlegende Dienstprogramme                     | 83 |
| Kalender                                         | 83 |
| Uhr                                              | 84 |
| Rechner                                          | 85 |
| Notizen                                          | 85 |
| Wetter                                           | 86 |
| UKW-Radio                                        | 87 |
| Konten und Synchronisierung                      | 89 |
| Hinzufügen eines Kontos                          | 89 |
| Löschen eines Kontos                             | 89 |
| Datensynchronisierung aktivieren                 | 90 |
| Synchronisierungseinstellungen für Konten ändern | 90 |
| Einstellungen                                    | 91 |
| Flugmodus ein- oder ausschalten                  | 91 |
| Toneinstellungen                                 | 91 |
| Display-Einstellungen                            | 92 |
| Energie-Manager einschalten                      | 93 |
| Einstellung von Datum und Uhrzeit                | 93 |
| Systemsprache ändern                             | 94 |
| Einstellungen für den Standortdienst ändern      | 94 |
| PIN auf der SIM-Karte einrichten                 | 95 |
| Wiederherstellen der Werkseinstellungen          | 96 |
| Online-Aktualisierung                            | 96 |
| Eingabehilfen                                    | 96 |
| FAQs (Häufig gestellte Fragen)                   | 97 |
| Rechtliche Hinweise                              | 99 |
| Index                                            | i  |

# Einleitung

Vielen Dank, dass Sie sich für den Kauf eines **HUAWEI Ascend P6**-Smartphones entschieden haben.

Dieses Handbuch stellt Ihnen die Leistungsmerkmale und Funktionen Ihres neuen Telefons sowie die Sicherheitsmaßnahmen vor. Bitte lesen Sie es sorgfältig, bevor Sie das Telefon benutzen.

Die Fotos und Abbildungen in diesem Handbuch dienen lediglich als Referenz. Das tatsächliche Produkt kann sich davon unterscheiden.

#### Symbole und Definitionen

In diesem Dokument werden die folgenden Symbole verwendet.

| i | Hinweis | Bietet zusätzliche Informationen.                                                                                                    |
|---|---------|----------------------------------------------------------------------------------------------------|
| A | Achtung | Weist auf mögliche Probleme hin, die ohne<br>ordnungsgemäße Pflege auftreten können, und<br>gegebenenfalls, wie diese Probleme beseitigt<br>werden können. |

# Sicherheitsmaßnahmen

Bitte lesen Sie diese Sicherheitshinweise sorgfältig durch, bevor Sie Ihr Telefon in Betrieb nehmen.

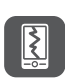

Das Telefon nicht fallen lassen, werfen oder das Gehäuse beschädigen. Vermeiden Sie außerdem, es zu quetschen oder zu biegen.

Ihr Telefon ist nicht zur Verwendung in einer feuchten Umgebung,

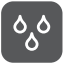

wie z. B. im Bad, gedacht. Tauchen Sie Ihr Telefon nicht in Flüssigkeiten jeglicher Art ein, und verhindern Sie, dass Ihr Telefon nass wird.

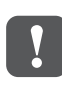

Vermeiden Sie die Verwendung Ihres Mobiltelefons in Gebieten, wo es Störungen verursachen oder eine Gefahr darstellen kann. Beachten Sie die lokalen Gesetze und Vorschriften.

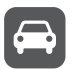

Verwenden Sie Ihr Mobiltelefon nicht während der Fahrt. Ihre Sicherheit sollte Ihre oberste Priorität sein.

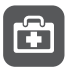

Beachten Sie die Regeln bzw. Vorschriften in Krankenhäusern und Gesundheitseinrichtungen. Schalten Sie Ihr Telefon in der Nähe von medizinischen Geräten aus.

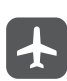

Schalten Sie Ihr Telefon an Bord eines Flugzeugs aus. Das Telefon kann die Regeleinrichtungen und das Navigationssystem des Flugzeugs stören.

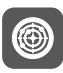

Schalten Sie Ihr Telefon aus, wenn Sie sich in der Nähe elektronischer Hochpräzisionsgeräte befinden. Das Mobiltelefon kann die Leistung dieser Geräte beeinflussen.

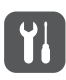

Versuchen Sie nicht, das Telefon oder Zubehörteile zu demontieren. Das Mobiltelefon darf nur von qualifiziertem Personal gewartet oder repariert werden.

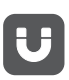

Bewahren Sie das Telefon und die Zubehörteile nicht in Behältern auf, die einem starken elektromagnetischen Feld ausgesetzt sind.

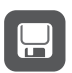

Bewahren Sie magnetische Speichergeräte nicht in der Nähe Ihres Geräts auf. Von dem Mobiltelefon ausgehende Funkwellen könnte die dort gespeicherten Informationen löschen.

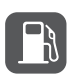

Setzen Sie Ihr Telefon keinen extremen Temperaturen aus, und verwenden Sie es auch nicht an Orten mit brennbaren Stoffen, wie z. B. an Tankstellen.

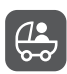

Bewahren Sie Ihr Telefon und das Zubehör außerhalb der Reichweite von Kindern auf. Erlauben Sie kleinen Kindern nicht, ohne Aufsicht von Erwachsenen Ihr Telefon zu verwenden.

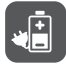

Verwenden Sie nur zugelassene Akkus und Ladegeräte, um das Risiko von Explosionen zu vermeiden.

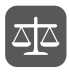

Beachten Sie alle Gesetze und Vorschriften zur Verwendung von drahtlosen Geräten. Respektieren Sie bei der Verwendung Ihres Geräts die Privatsphäre und Rechte Dritter.

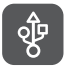

Um Schäden an Ihrem Telefon oder Ihrem Computer zu verhindern, befolgen Sie alle Anweisungen, die im Zusammenhang mit dem USB-Kabel stehen.

# Vorbereitungen

# Ihr Telefon auf einen Blick

| 1 Mikrofon zur<br>Rauschunterdrückung                                                           | 2                | Näherungssensor                |
|-------------------------------------------------------------------------------------------------|------------------|--------------------------------|
| 3 Status-LED                                                                                    | 4                | Bildschirm                     |
| 3,5 mm Stereo-Kopfho<br>Buchse mit Schutzkap<br>(inkl. Auswurfwerkzeu<br>für Kartensteckplätze) | örer<br>pe<br>Ig | Micro-SIM-<br>Kartensteckplatz |
| Steckplatz für microSI           Karte                                                          | 0™-              | Lautstärketasten               |
| 9 Ein/Aus-Taste                                                                                 | 10               | Frontkamera                    |

.....

Vorbereitungen

| 1      | Ohrhörer                                                                                                    | 12                                                    | Micro-USB-Anschluss                                                                              |
|--------|----------------------------------------------------------------------------------------------------|-------------------------------------------------------|--------------------------------------------------------------------------------------------------|
| 13     | Hauptkamera                                                                                                    | 14                                                    | Blitz-LED                                                                                        |
| 15     | Lautsprecher                                                                                                    | 16                                                    | Mikrofon                                                                                         |
| Tasten |                                                                                                    |                                                       |                                                                                                  |
| ¢      | <ul> <li>Wenn das Telefon ausgeso</li> <li>Und halten Sie sie geo</li> <li>Drücken Sie (), um den</li> <li>Drücken und halten Sie ()</li> <li>anzuzeigen.</li> </ul> | chaltet ist,<br>drückt, bis<br>Bildschirn<br>D, um da | drücken Sie die Taste<br>es sich einschaltet.<br>n ein- bzw. auszuschalten.<br>s Menü "Optionen" |
| ¢      | Berühren Sie 🗲, um zur<br>zurückzukehren oder die a                                                                                                    | n vorherig<br>Iktuelle An                             | en Bildschirm<br>Iwendung zu beenden.                                                            |
| ē      | Berühren Sie 🗖, um die<br>Anwendungen anzuzeigen                                                                                                    | Liste der :                                           | zuletzt benutzten                                                                                |
|        | Berühren Sie 🧰, um zur                                                                                                    | n Startbild                                           | schirm zurückzukehren.                                                                           |

# Micro-SIM-Karte einsetzen bzw. herausnehmen

▲ Ihr Mobiltelefon unterstützt nur Micro-SIM-Karten. Andere Größen funktionieren u. U. nicht einwandfrei. Wenden Sie sich an Ihren Dienstanbieter, um die Karte auszutauschen oder eine neue Karte zu erwerben. Schalten Sie Ihr Telefon aus, bevor die Micro-SIM-Karte eingesetzt oder entfernt wird.

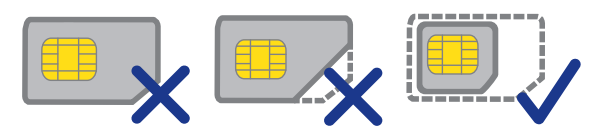

Eine Micro-SIM-Karte hat standardmäßig die Maße 15 mm x 12 mm x 0,76 mm.

6

Seien Sie beim Umgang mit dem Auswurf-Tool vorsichtig, damit Sie sich nicht verletzen oder Ihr Telefon beschädigen. Halten Sie das Auswurf-Tool von Kindern fern

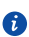

Während das Telefon eingeschaltet ist, sollte keine micro-SIM-Karte eingesetzt oder entfernt werden.

1. Führen Sie das Ende einer Büroklammer oder des Karten-Auswurfstools in die Öffnung neben dem Halter für die Micro-SIM-Karte ein, um ihn auszuwerfen.

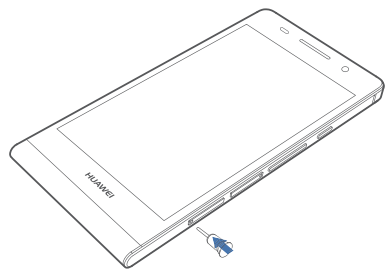

2. Ziehen Sie den Halter für die Micro-SIM-Karte vorsichtig heraus.

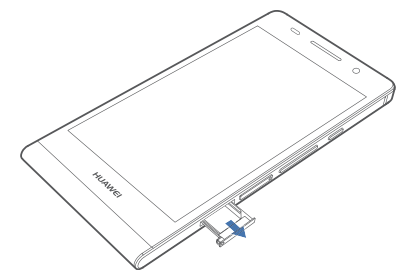

3. Setzen Sie die Micro-SIM-Karte entsprechend der auf der Karte angegebenen Richtung in den Halter ein und schieben Sie den Halter vorsichtig wieder an seinen Platz.

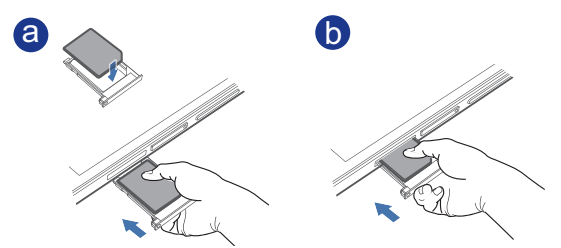

- Drücken Sie auf das vordere Ende der SIM-Karte, um sicherzustellen, dass а sie beim Einsetzen in den Kartensteckplatz nicht herausragt.
- b Nachdem das vordere Ende der Karte eingesetzt ist, drücken Sie auf das hintere Ende der Karte, um sie ganz in den Kartensteckplatz einzusetzen.

# Einsetzen bzw. Entfernen einer microSD™-Karte

Sie können die Speicherkapazität Ihres Telefons durch den Einsatz einer microSD™-Karte erweitern. Die folgende Abbildung dient zu Referenzzwecken.

1. Führen Sie das Ende einer Büroklammer oder des Karten-Auswurfstools in die Öffnung neben dem Halter für die microSD™-Karte ein, um sie auszuwerfen.

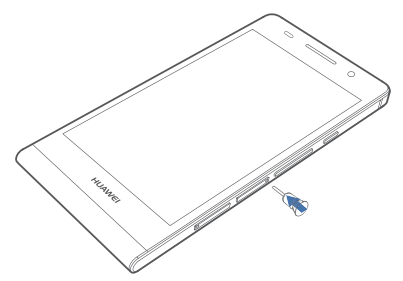

2. Ziehen Sie den Halter für die microSD™-Karte vorsichtig heraus.

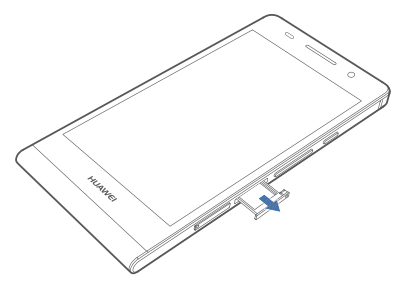

3. Setzen Sie die microSD™-Karte entsprechend der auf der Karte angegebenen Richtung in den Halter ein und schieben Sie den Halter wieder an seinen Platz.

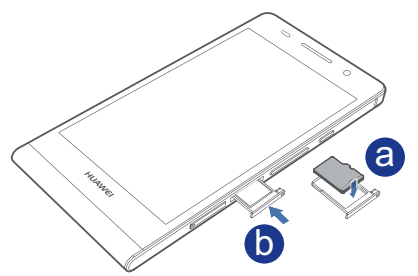

Gehen Sie zum Entfernen der microSD™-Karte wie folgt vor:

- 1. Berühren Sie auf dem Startbildschirm 🔛 und dann die Registerkarte Alle.
- 2. Unter GERÄT berühren Sie Speicher.
- 3. Berühren Sie **SD-Karte entnehmen**.

- 4. Führen Sie das Ende einer Büroklammer oder des Karten-Auswurfstools in die Öffnung neben dem Halter für die microSD™-Karte ein, um sie auszuwerfen.
- 5. Entnehmen Sie vorsichtig die microSD™-Karte.

# Laden des Akkus

Der in Ihrem Telefon eingebaute Akku kann nicht vom Benutzer entfernt werden. Wenden Sie sich bitte an einen autorisieren Kundendienst, wenn Sie den Akku austauschen möchten. Versuchen Sie nicht, den Akku selbst herauszunehmen.

Verwenden Sie das mitgelieferte USB-Kabel und das Netzteil, um Ihr Telefon an eine Steckdose anzuschließen. Alternativ verwenden Sie das USB-Kabel, um Ihr Telefon an einen PC anzuschließen.

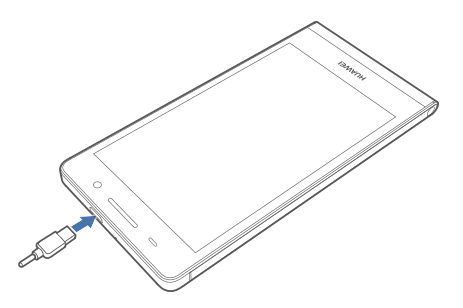

#### Akkuanzeige

Die Akkuanzeige zeigt den Akkustand Ihres Telefons an.

- Rot blinkt: Der Akkustand ist geringer als 10 %.
- Dauerhaft rot (beim Laden): Der Akkustand ist geringer als 10 %.
- Dauerhaft gelb (beim Laden): Der Akkustand ist höher als 10 %.
- Dauerhaft grün (beim Laden): Der Akku ist fast oder bereits voll geladen.

#### Wichtige Informationen zum Akku

- Wenn der Akku entladen ist, können Sie das Telefon möglicherweise nicht sofort nach Beginn des Aufladevorgangs einschalten. Dies ist kein Grund zur Beunruhigung. Lassen Sie den Akku erst einige Minuten aufladen, ehe Sie erneut versuchen, das Telefon einzuschalten.
- Akkus haben eine begrenzte Anzahl an Ladezyklen und müssen irgendwann ersetzt werden. Wenn die Nutzungsdauer merklich kürzer wird, lassen Sie den Akku von Fachpersonal austauschen.
- Die zum vollständigen Aufladen des Akkus erforderliche Zeit hängt von der Umgebungstemperatur und dem Alter des Akkus ab.
- Wenn der Akkustand Ihres Telefons sehr niedrig ist, wird ein Warnton ausgegeben und eine Nachricht angezeigt. Ist der Akkuladestand äußerst niedrig, schaltet sich das Telefon automatisch aus.

# Telefon ein- und ausschalten

- Zum Einschalten des Telefons drücken Sie die Taste 😃 und halten Sie sie gedrückt.
- Zum Ausschalten drücken Sie die Taste 🕐 . Halten Sie sie gedrückt, bis das Optionsmenü angzeigt wird, und berühren Sie dann **Ausschalten** > **OK**.
- 🚯 Falls ein Fehler auftritt und Sie das Telefon nicht ausschalten können,
  - drücken Sie die Taste 🔱 und halten Sie sie mindestens 10 Sekunden lang gedrückt, um das Telefon neu zu starten.

# **Ersteinrichtung Ihres Telefons**

Wenn Sie Ihr Telefon zum ersten Mal verwenden, folgen Sie den Anweisungen am Bildschirm, um es einzurichten.

Wenn Sie Ihr Telefon einschalten oder einige Anwendungen zum ersten Mal öffnen, macht Ihr Telefon Sie mit den grundlegenden Bedienfunktionen vertraut. Um diese Anweisungen

erneut zu lesen, berühren Sie **Verwaltung** > 🚺 (Hifecenter) auf dem Startbildschirm.

# **Erste Schritte**

# Gesten

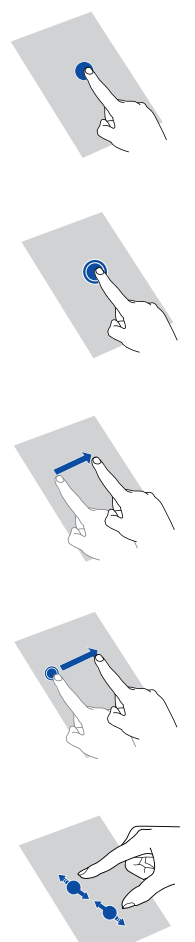

**Berühren**: Tippen Sie ein Mal auf ein Element. Beispiel: Berühren Sie, um ein Element auszuwählen oder eine Anwendung zu öffnen.

Berühren und gedrückt halten: Berühren Sie den Bildschirm und lösen Sie Ihren Finger für 2 Sekunden oder länger nicht vom Bildschirm. Beispiel: Berühren Sie eine Anwendung, ein Widget oder einen leeren Bereich und halten Sie das Element gedrückt, bis das zugehörige Menü "Optionen" angezeigt wird.

Wischen: Wo anwendbar führen Sie Ihren Finger in die Richtung, in die Sie den Bildschirm verschieben möchten. Beispielsweise können Sie nach links oder rechts über das Benachrichtigungsfeld wischen, um eine Benachrichtigung zu verwerfen.

Ziehen: Berühren Sie ein Element und halten Sie es gedrückt. Ziehen Sie es dann an eine andere Stelle. Beispiel: Sie können Anwendungen und Widgets auf diese Weise neu auf dem Startbildschirm anordnen.

Finger zusammenführen bzw. auseinander ziehen: Berühren Sie den Bildschirm und ziehen Sie zwei Finger zum Verkleinern zusammen und zum Vergrößern auseinander. Beispiel: Ziehen Sie zwei Finger zusammen oder auseinander, um ein Bild oder eine Webseite entsprechend zu verkleinern oder zu vergrößern.

### Bildschirm sperren und entsperren

Ein Sperren des Bildschirms verhindert nicht nur unerwünschte Operationen Ihres Telefons, wenn Sie es nicht verwenden, sondern schützt es auch vor unbefugtem Zugriff. Für das Sperren und Entsperren Ihres Bildschirms stehen Ihnen verschiedene Möglichkeiten zur Verfügung. Die vorinstallierte Methode zum Entsperren des Bildschirms wird in diesem Abschnitt als Beispiel verwendet.

#### Bildschirm sperren

- Verfahren 1: Drücken Sie 😃 , um den Bildschirm zu sperren.
- Verfahren 2: Der Bildschirm wird automatisch gesperrt, wenn Sie Ihr Telefon für einen bestimmten Zeitraum nicht verwenden.
- Um die Methode zum Sperren des Bildschirms festzulegen, berühren Sie
   auf dem Startbildschirm. Auf der angezeigten Registerkarte Allgemein berühren Sie Bildschirmsperre.

#### Bildschirm entsperren

- 1. Wenn der Bildschirm inaktiv ist, drücken Sie 😃 , um ihn zu aktivieren.
- 2. Ziehen Sie 🔘 nach rechts in Richtung 🔘 , um den Bildschirm zu entsperren.

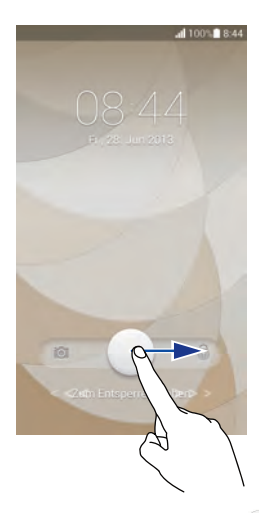

Von der Bildschirmsperre aus können Sie auch ach links auf eine vorkonfigurierte Anwendung ziehen, um sie zu öffnen.

# Ihr Startbildschirm

Ihre Startbildschirme sind der Ort, an dem Sie Ihre bevorzugten Widgets und all Ihre Anwendungen finden. Wir haben die Anwendungsliste abgeschafft, um Ihnen einen benutzerfreundlicheren und direkteren Zugriff auf Ihre Anwendungen zu ermöglichen. Nachfolgend sehen Sie den Standardbildschirm.

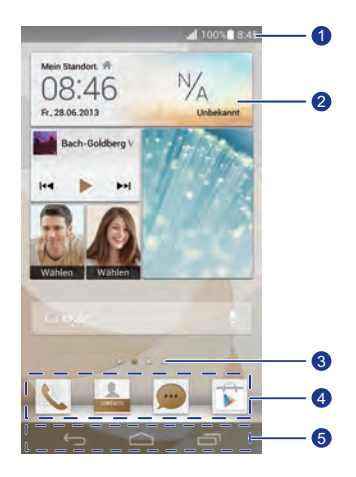

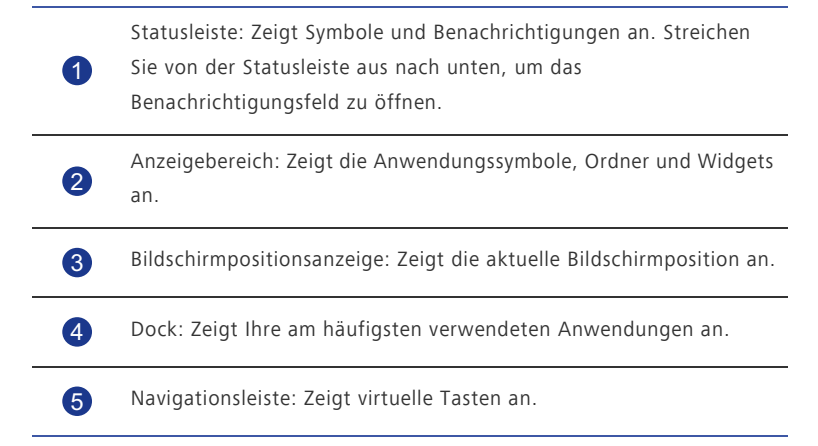

# Statussymbole

| all         | Signalstärke                                                                 |         | Mobilfunknetz nicht<br>verfügbar   |
|-------------|------------------------------------------------------------------------------|---------|------------------------------------|
|             | Kein Mobilfunksignal                                                         | G       | Mit GPRS-Netzwerk<br>verbunden     |
| E           | Mit EDGE (Enhanced<br>Data Rates for GSM<br>Evolution)-Netzwerk<br>verbunden | 3G      | Mit 3G-Netzwerk<br>verbunden       |
| Н           | Mit HSPA (High Speed<br>Packet Access)-Netzwerk<br>verbunden                 | H⁺      | Verbunden mit HSPA+<br>Netzwerk    |
| R           | Roaming                                                                      | ×       | Flugmodus aktiviert                |
| 8           | Bluetooth aktiv                                                              | ¢.      | GPS aktiv und Position<br>bestimmt |
| <b>"</b> ], | Vibrationsmodus aktiviert                                                    | Ð       | Lautlos-Modus aktiviert            |
| $\bigcirc$  | Alarme aktiviert                                                             | 7       | Wird geladen                       |
|             | Akku voll                                                                    | Ĺ       | Akkustand niedrig                  |
| C           | Anruf wird getätigt                                                          | ř       | Entgangene Anrufe                  |
| )           | Neue Mitteilungen                                                            | $\succ$ | Neue E-Mails                       |
| 90          | Neue Voicemails                                                              |         | Eingabemethode wählen              |
|             | WLAN-Netzwerk<br>verfügbar                                                   | (((+    | Mit WLAN-Netzwerk<br>verbunden     |
| <u>1</u>    | Daten werden<br>hochgeladen                                                  | Ŧ       | Daten werden<br>heruntergeladen    |

| <b>.</b> 0! | Telefonspeicher ist voll                               | 1          | Bevorstehender Termin                                 |
|-------------|--------------------------------------------------------|------------|-------------------------------------------------------|
| ?           | Keine SIM-Karte<br>gefunden                            |            | Problem mit der<br>Anmeldung oder<br>Synchronisierung |
| Ð           | Daten werden<br>synchronisiert                         | <b>ب</b> ل | Synchronisierung ist<br>fehlgeschlagen                |
| ((t·        | Mobiler WLAN-Hotspot<br>aktiviert                      | (+         | Weitere<br>Benachrichtigungen                         |
| 0           | Mit einem VPN<br>verbunden                             |            | Headset angeschlossen                                 |
| ۲           | Mit einem PC verbunden<br>(USB-Debugging<br>aktiviert) | Ŷ,         | USB-Tethering aktiviert                               |

### Zwischen Startbildschirmen wechseln

Der Speicherplatz auf dem Startbildschirm wird knapp? Kein Problem. Mit Ihrem Telefon können Sie weitere Startbildschirme für verschiedene Anwendungssymbole und Widgets erstellen.

• Wischen Sie nach links oder rechts über den Bildschirm, um zwischen den Startbildschirmen zu wechseln.

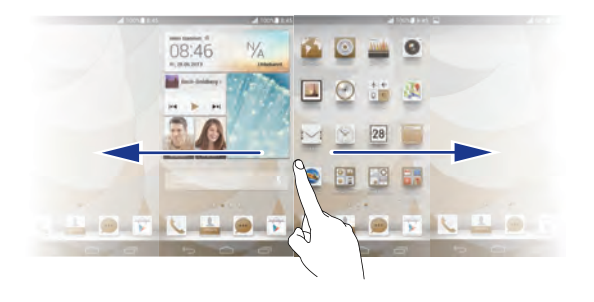

 Berühren Sie den Bildschirm und ziehen Sie zwei Finger zusammen, um die Miniaturansichten auf dem Startbildschirm anzuzeigen. Berühren Sie eine Miniaturansicht, um zum betreffenden Startbildschirm zu gelangen.

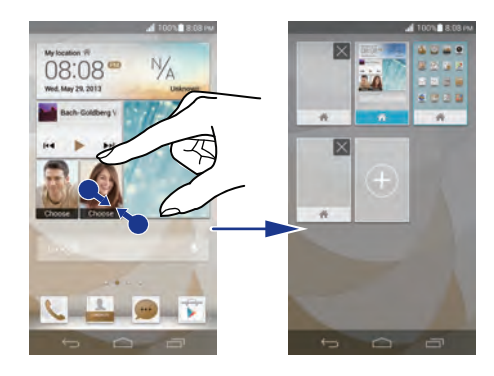

#### Aufnehmen eines Screenshots

Möchten Sie eine interessante Szene in einem Film weitergeben oder sich mit Ihrem hervorragenden neuen Punktestand in einem Spiel hervortun? Nehmen Sie einen Screenshot auf, und leiten Sie ihn direkt weiter.

Drücken Sie gleichzeitig 🔱 und die Leiser-Taste, um einen Screenshot aufzunehmen.

Öffnen Sie anschließend das Benachrichtigungsfeld, und berühren Sie << , um den Screenshot weiterzugeben. Screenshots werden im Album **Screenshots** unter **Galerie** gespeichert.

#### Bildschirm automatisch drehen

Ihr Telefon verfügt über einen Neigungssensor. Wenn Sie Ihr Telefon beim Durchsuchen einer Webseite oder während der Anzeige eines Fotos drehen, wechselt die Bildschirmausrichtung automatisch ins Hoch- bzw. Querformat. Sie können auch Neigungssensor-basierte Anwendungen, wie z. B. Rennspiele, spielen.

Um die Funktion "Bildschirm automatisch drehen" schnell zu aktivieren oder zu deaktivieren, streichen Sie von der Statusleiste aus nach unten, um das

Benachrichtigungsfeld zu öffnen, und berühren Sie 🔝.

# Benachrichtigungsfeld verwenden

Streichen Sie von der Statusleiste aus nach unten, um das Benachrichtigungsfeld zu öffnen.

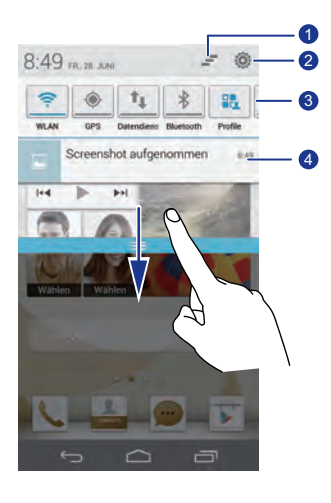

| 1 | Berühren Sie 🚄 , um alle Benachrichtigungen zu löschen.                                                                                          |
|---|----------------------------------------------------------------------------------------------------|
| 2 | Berühren Sie 🔯 , um den Einstellungen aufzurufen.                                                                                                |
| 3 | Berühren Sie die Verknüpfungen im Benachrichtigungsfeld, um<br>Funktionen zu aktivieren oder zu deaktivieren.                                    |
| 4 | Berühren Sie eine Anwendung, um sie aufzurufen, oder streichen Sie<br>nach links oder rechts über eine Benachrichtigung, um sie zu<br>verwerfen. |

# Auf Anwendungen zugreifen

#### Anwendungen starten und zwischen Anwendungen wechseln

Berühren Sie auf dem Startbildschirm ein Anwendungssymbol, um die Anwendung zu öffnen.

Um zu einer anderen Anwendung zu wechseln, berühren Sie  $\frown$ , um zum Startbildschirm zurückzukehren, Berühren Sie dort das Symbol für die Anwendung, die geöffnet werden soll.

#### Kürzlich verwendete Anwendungen anzeigen

Um die Liste der kürzlich verwendeten Anwendungen aufzurufen, berühren Sie 🗔. Anschließend haben Sie folgende Möglichkeiten:

- Berühren Sie eine Anwendung, um sie zu starten.
- Streichen Sie links oder rechts über eine Anwendung, um sie zu verwerfen.
- Berühren Sie 🃠 , um die Liste zu löschen.

# Texteingabe

Ihr Telefon bietet mehrere Texteingabemethoden. Sie können Text schnell mithilfe der Bildschirmtastatur eingeben.

- Berühren Sie ein Textfeld, um die Bildschirmtastatur einzublenden.
- Berühren Sie 💛 zum Ausblenden der Bildschirmtastatur.

#### Auswahl einer Eingabemethode

- 1. Streichen Sie auf dem Texteingabebildschirm von der Statusleiste aus nach unten, um das Benachrichtigungsfeld zu öffnen.
- 2. Berühren Sie 🚟, um eine Eingabemethode auszuwählen.
- Um die Standard-Eingabemethode für Ihr Telefon zu ändern, berühren Sie

[E] (Einstel.) auf dem Startbildschirm. Berühren Sie anschließend die Registerkarte Alle. Berühren Sie unter NUTZER die Option Sprache & Eingabe > Standard, um eine Eingabemethode auszuwählen.

#### Huawei-Eingabemethode

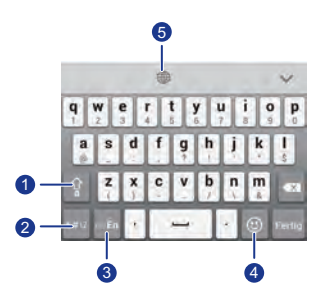

| 1 | Berühren Sie 👔, um zwischen Kleinbuchstaben, Großbuchstaben<br>und "Feststelltaste aktiviert" zu wechseln. |
|---|----------------------------------------------------------------------------------------------------|
| 2 | Berühren Sie 📲 , um Nummern einzugeben.                                                                    |
| 3 | Berühren Sie 🄤 , um zwischen <b>English</b> und Ihrer sekundären<br>Eingabesprache zu wechseln.            |
| 4 | Berühren Sie 💽, um Emoticons einzugeben.                                                                   |
| 5 | Berühren Sie 🛞, um die Eingabesprache zu wechseln.                                                         |

### Android-Eingabemethode

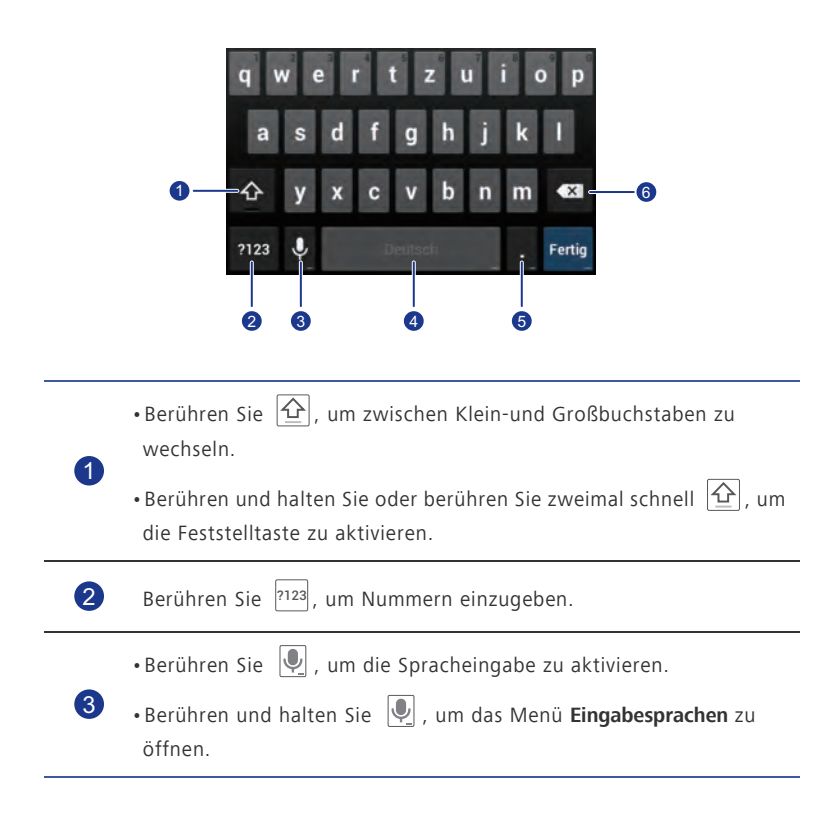

Berühren Sie Deutsch, um ein Leerzeichen einzufügen.
Berühren und halten Sie Deutsch, um zu einer anderen Eingabemethode zu wechseln.
Berühren Sie , um einen Punkt einzugeben.
Berühren und halten Sie , um Symbole einzugeben.
Berühren Sie , um das Zeichen links vom Cursor zu löschen.

•Berühren und halten Sie 💌 , um alle Zeichen links vom Cursor zu löschen.

#### Text bearbeiten

Erfahren Sie, wie Sie Text auf Ihrem Telefon auswählen, ausschneiden, kopieren und einfügen können.

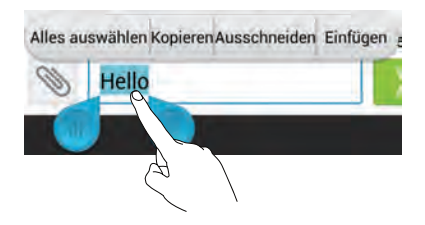

• Text auswählen: Berühren Sie den Text und halten Sie ihn gedrückt, bis

Deingeblendet wird. Ziehen Sie dann dund , um mehr oder weniger Text auszuwählen, oder berühren Sie Alles auswählen, um den gesamten Text in einem Textfeld auszuwählen.

- Text ausschneiden: Wählen Sie den Text aus, und berühren Sie Ausschneiden.
- Text kopieren: Wählen Sie den Text aus, und berühren Sie Kopieren.
- Text einfügen: Berühren Sie die Stelle, an der Sie den Text einfügen möchten.

Ziehen Sie das Symbol 💩 , um den Einfügepunkt zu verschieben, und berühren Sie **Einfügen**, um den zuvor kopierten oder ausgeschnittenen Text einzufügen.

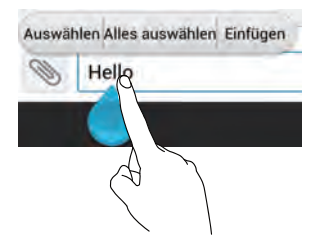

### Konfigurieren einer Eingabemethode

- 1. Berühren Sie [1] (Einstel.) auf dem Startbildschirm, und tippen Sie dann auf die Registerkarte **Alle**.
- 2. Unter NUTZER berühren Sie Sprache & Eingabe.
- Berühren Sie unter TASTATUR UND EINGABEMETHODEN die Eingabemethode, die Sie konfigurieren möchten.

# Einschalten des Handschuhmodus

Mit dem Handschuhmodus können Sie Touchscreen-Bedienvorgänge ausführen, auch wenn Sie Handschuhe tragen.

- 1. Berühren Sie [1] (Einstel.) auf dem Startbildschirm, und tippen Sie dann auf die Registerkarte **Alle**.
- Berühren Sie den Schalter Glove-Modus/Handschuhmodus, um den Handschuhmodus zu aktivieren.

# Telefon individuell anpassen

# Design festlegen

Ihr Telefon wird mit einer Vielzahl von Designs geliefert.

### Design ändern

- 1. Berühren Sie Designs 🔛 (Designs) auf dem Startbildschirm.
- 2. Wählen Sie ein Design, und berühren Sie ANWENDEN.

### Anpassen eines Designs

- 1. Berühren Sie in der Designliste **AKTUELLES DESIGN ANPASSEN**.
- 2. Wählen Sie aus der Liste der Elemente dasjenige Element aus, das Sie ändern möchten.

# Hintergrundbild ändern

- 1. Berühren und halten Sie auf dem Startbildschirm einen leeren Bereich gedrückt, um das Dialogfeld **Startbildschirm festlegen** anzuzeigen.
- 2. Berühren Sie Hintergrund .
- 3. Auf dem Bildschirm Hintergrund können Sie Folgendes festlegen:
  - **Sperrbildschirm**: Legen Sie den Hintergrund fest, der auf dem Telefon-Sperrbildschirm angezeigt wird.
  - Startbildschirm: Legen Sie den Hintergrund des Startbildschirms fest.
  - Zum Ändern schütteln: Ändern Sie den Hintergrund des Startbildschirms, indem Sie das Telefon schütteln.
  - Zufällige Änderung: Der Hintergrund des Startbildschirms ändert sich nach dem Zufallsprinzip.

# Startbildschirm-Übergangseffekt festlegen

- 1. Halten Sie auf dem Startbildschirm einen leeren Bereich gedrückt, um das Dialogfeld **Startbildschirm festlegen** anzuzeigen.
- 2. Berühren Sie Übergänge.
- 3. Wählen Sie einen Startbildschirm-Übergangseffekt aus.

# Startbildschirm-Widgets und Programmsymbole organisieren

#### Hinzufügen eines Widgets auf dem Startbildschirm

- 1. Halten Sie auf dem Startbildschirm einen leeren Bereich gedrückt, um das Dialogfeld **Startbildschirm festlegen** anzuzeigen.
- 2. Berühren Sie Widgets.
- Ziehen Sie ein Widget aus dem unteren Bildschirmbereich auf eine Bildschirm-Miniaturansicht.
- 4. Berühren Sie 🗢, um zum Startbildschirm zurückzukehren.

Wenn auf dem Startbildschirm nicht genügend Platz verfügbar ist, erstellt Ihr Telefon automatisch rechts von dem ursprünglichen Startbildschirm einen neuen und legt das Widget auf dem neuen Startbildschirm ab.

#### Anwendungssymbol oder Widget löschen

Berühren Sie auf dem Startbildschirm das Anwendungssymbol oder Widget, das Sie

löschen möchten, und halten Sie es gedrückt, bis 👅 angezeigt wird. Ziehen Sie das

unerwünschte Anwendungssymbol oder Widget auf 📗 , um es zu löschen.

Durch das Löschen eines Anwendungssymbols wird die Anwendung deinstalliert. Wenn Sie ein Anwendungssymbol löschen, werden Sie aufgefordert, dies zu bestätigen. Berühren Sie OK, um die Anwendung zu deinstallieren. Wenn Sie die Anwendung nicht löschen möchten lassen Sie den Bildschirm im Anzeigebereich einfach los.

#### Programmsymbol oder Widget verschieben

Sie können Programmsymbole und Widgets in jedem geeigneten leeren Bereich auf dem Startbildschirm neu anordnen.

# Startbildschirmsymbole mithilfe von Ordnern organisieren

#### Erstellen eines Ordners auf dem Startbildschirm

- 1. Ziehen Sie auf dem Startbildschirm ein Element auf ein anderes Element, um einen Ordner zu erstellen, der beide enthält.
- 2. Anschließend haben Sie folgende Möglichkeiten:
  - Berühren Sie den Namen des Ordners, um ihn umzubenennen.
  - Berühren Sie 🕂 und fügen Sie dem Ordner weitere Elemente hinzu.

#### Entfernen eines Elements aus einem Ordner

- 1. Berühren Sie auf dem Startbildschirm einen Ordner.
- 2. Ziehen Sie ein Element aus dem Ordner, um es zu entfernen.

Ein Ordner muss mindestens zwei Elemente enthalten, ansonsten wird er automatisch ausgeblendet.

# Me Widget anpassen

**Me Widget** ist eine Collage aus beliebten Widget-Einheiten, die auf Ihrem Startbildschirm angezeigt wird, um Ihnen mehr Bedienerfreundlichkeit zu bieten. Zu den Widget-Einheiten gehören die Widgets Kontakte, Musik, Uhr, Galerie und Wetter.

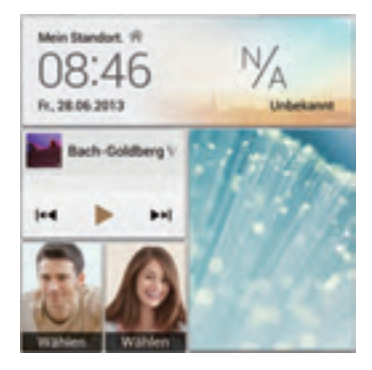

#### Entfernen einer Widget-Einheit

- 1. Berühren und halten Sie Me Widget, bis Ihr Telefon vibriert. Lösen Sie dann Ihren Finger.
- Berühren Sie Zum Anpassen berühren, um in den Bearbeitungsmodus zu gelangen.
- 3. Berühren Sie 🗙 für die Widget-Einheit, die Sie entfernen wollen.
- 4. Berühren Sie Fertig.

### Hinzufügen einer Widget-Einheit

- 1. Berühren und halten Sie Me Widget, bis Ihr Telefon vibriert. Lösen Sie dann Ihren Finger.
- Berühren Sie Zum Anpassen berühren, um in den Bearbeitungsmodus zu gelangen.
- Streichen Sie über die Liste der Widget-Einheiten nach links oder rechts, wählen Sie eine Widget-Einheit und ziehen Sie sie in einen leeren Bereich in Me Widget.
- Die Größe von Me Widget kann nicht angepasst werden, der Platz ist also begrenzt. Falls der Platz für die neue Widget-Einheit nicht ausreicht, löschen Sie erst einige der vorhandenen Widget-Einheiten.
- 4. Berühren Sie Fertig.

#### Verschieben einer Widget-Einheit

Stellen Sie vor der Verschiebung einer Widget-Einheit sicher, dass der Platz an der neuen Position zum Einfügen ausreicht.

- 1. Berühren Sie Me Widget und halten Sie diese Option gedrückt, bis Ihr Telefon vibriert. Lösen Sie dann Ihren Finger.
- Berühren Sie Zum Anpassen berühren, um in den Bearbeitungsmodus zu gelangen.
- 3. Berühren und halten Sie eine Widget-Einheit, bis Ihr Telefon vibriert, und ziehen Sie sie an die gewünschte neue Stelle.
- 4. Berühren Sie Fertig.

# Startbildschirme anpassen

#### Startbildschirme neu anordnen

- 1. Berühren und halten Sie auf einem Startbildschirm einen leeren Bereich gedrückt, um das Dialogfeld **Startbildschirm festlegen** anzuzeigen.
- 2. Berühren Sie Übersicht.
- 3. Berühren und halten Sie eine Startbildschirm-Miniaturansicht, bis Ihr Telefon vibriert, und ziehen Sie sie an die gewünschte neue Stelle.

### Hinzufügen eines Startbildschirms

- 1. Berühren Sie auf einem Startbildschirm einen leeren Bereich und halten Sie diesen gedrückt, bis das Dialogfeld **Startbildschirm festlegen** angezeigt wird.
- 2. Berühren Sie Übersicht.
- 3. Berühren Sie 🕂 , um einen Startbildschirm hinzuzufügen.

### Löschen eines Startbildschirms

Nur leere Startbildschirme können gelöscht werden.

- 1. Berühren und halten Sie auf dem Startbildschirm einen leeren Bereich, um das Dialogfeld **Startbildschirm festlegen** anzuzeigen.
- 2. Berühren Sie Übersicht.
- 3. Berühren Sie 🗙 , um einen Startbildschirm zu löschen.

# Verknüpfungen im Benachrichtigungsfeld anpassen

Sie können Ihre Verknüpfungen neu anordnen und diejenigen, die Sie am häufigsten verwenden, an den Anfang der Liste verschieben. Die oben in der Liste befindlichen Verknüpfungen werden im Benachrichtigungsfeld vollständig angezeigt.

- Wischen Sie von der Statusleiste aus nach unten, um das Benachrichtigungsfeld zu öffnen.
- 2. Wischen Sie im oberen Bereich nach links. Berühren Sie 主, um die Liste der Verknüpfungen anzuzeigen.
- 3. Ziehen Sie eine Verknüpfung an eine neue Position in der Liste.

# **Profile verwalten**

### Profil ändern

- 1. Berühren Sie auf dem Startbildschirm 👫 (Profile).
- 2. Wählen Sie aus der Liste der Profile ein Profil aus und berühren Sie die Schaltfläche rechts davon, um das Profil zu aktivieren.
- Sie können auch von der Statusleiste aus nach unten wischen, um das Benachrichtigungsfeld zu öffnen und das Profil über die Wechselverknüpfungen zu ändern.

### Hinzufügen eines Profils

- 1. Berühren Sie auf dem Startbildschirm 👫 (Profile).
- 2. Berühren Sie 🕂 .
- 3. Berühren Sie das Textfeld und geben Sie dem Profil einen Namen.
- 4. Berühren Sie Weiter.
- 5. Wählen Sie Aktionen für das Profil aus und berühren Sie eine Aktion, um deren Einstellungen zu konfigurieren.
- 6. Wenn Sie fertig sind, berühren Sie Fertig.

#### Löschen eines Profils

Voreingestellte Profile können nicht gelöscht werden.

- 1. Berühren Sie 👫 (Profile) auf dem Startbildschirm.
- 2. Berühren Sie > Löschen.
- 3. Wählen Sie das Profil aus, das Sie löschen möchten.
- 4. Berühren Sie LÖSCHEN.
- 5. Berühren Sie **OK**.

# Töne festlegen

## Klingelton festlegen

- 1. Berühren Sie auf dem Startbildschirm 🔛 (Einstel.) und dann die Registerkarte Alle.
- 2. Unter GERÄT berühren Sie Töne.
- Berühren Sie Klingelton, und wählen Sie eine der folgenden Optionen aus dem angezeigten Dialogfeld:
  - Klingelton: Wählen Sie aus den Standardtönen aus.
  - Musik: Wählen Sie aus den Audiodateien aus, die auf Ihrem Telefon gespeichert sind.
- 4. Berühren Sie **ANWENDEN**.

### Benachrichtigungstöne festlegen

- 1. Berühren Sie 🔄 (Einstel.) auf dem Startbildschirm und dann die Registerkarte Alle.
- 2. Unter GERÄT berühren Sie Töne.
- 3. Berühren Sie Benachrichtigungston.
- 4. Wählen Sie einen Tontyp aus.
- Sie können den E-Mail-Benachrichtigungston erst konfigurieren, nachdem Sie ein E-Mail-Konto eingerichtet haben.
- 5. Wählen Sie einen Ton aus.
- 6. Berühren Sie ANWENDEN.

# Schriftgrößen ändern

1. Berühren Sie auf dem Startbildschirm 🔤 (Einstel.) und dann die Registerkarte Alle.

.....

- 2. Unter GERÄT berühren Sie Display.
- 3. Berühren Sie Schriftgröße und wählen Sie eine Schriftgröße aus.

## Methode zum Entsperren des Bildschirms festlegen

### Face Unlock

- 1. Berühren Sie [1] (Einstel.) auf dem Startbildschirm, und tippen Sie dann auf die Registerkarte **Alle**.
- 2. Unter NUTZER berühren Sie Sicherheit.
- 3. Berühren Sie Bildschirmsperre > Face Unlock.
- Befolgen Sie die Anweisungen am Bildschirm, um ein Foto von Ihrem Gesicht aufzunehmen.

Ihr Telefon verwendet nun Face Unlock als primäre Entsperrmethode.

5. Legen Sie eine sekundäre Entsperrmethode fest.

Wenn Face Unlock Sie nicht erkennen kann (zum Beispiel wegen schwachem Licht), befolgen Sie die Anweisungen am Bildschirm, um das Telefon unter Verwendung der sekundären Entsperrmethode zu entsperren.

Zum Ausschalten von Face Unlock verwenden Sie die sekundäre Entsperrmethode, um zum Bildschirm **Bildschirmsperre** zu gelangen und eine andere Entsperrmethode zu wählen.

#### Bildschirm mit einem Muster entsperren

- Berühren Sie (Einstel.) auf dem Startbildschirm, und tippen Sie dann auf die Registerkarte Alle.
- 2. Unter NUTZER berühren Sie Sicherheit.
- 3. Berühren Sie **Bildschirmsperre** > **Muster**.
- 4. Befolgen Sie zum Erstellen des Bildschirmentsperrmusters die Anweisungen auf dem Bildschirm.
- Wenn Sie fünf Mal hintereinander ein falsches Muster zeichnen, reagiert der Bildschirm 30 Sekunden lang nicht mehr auf Ihre weiteren Entsperrversuche. Sie können jedoch in dieser Zeit weiterhin Notrufe tätigen.

#### Bildschirm mit einer PIN entsperren

- Berühren Sie [20] (Einstel.) auf dem Startbildschirm, und tippen Sie dann auf die Registerkarte Alle.
- 2. Unter NUTZER berühren Sie Sicherheit.
- 3. Berühren Sie **Bildschirmsperre** > **PIN**.

4. Befolgen Sie zum Erstellen einer Bildschirmentsperr-PIN die Anweisungen auf dem Bildschirm.

Nach dem Festlegen einer PIN müssen Sie diese jedes Mal eingeben, wenn Sie den Telefonbildschirm entsperren wollen.

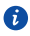

Wenn Sie fünfmal hintereinander eine falsche PIN eingeben, reagiert der Bildschirm 30 Sekunden lang nicht mehr auf Ihre weiteren Entsperrversuche. Sie können jedoch in dieser Zeit Notrufe tätigen.

### Bildschirm mit einem Passwort entsperren

- 1. Berühren Sie 💹 (Einstel.) auf dem Startbildschirm, und tippen Sie dann auf die Registerkarte Alle.
- 2. Unter NUTZER berühren Sie Sicherheit.
- 3. Berühren Sie Bildschirmsperre > Passwort.
- 4. Befolgen Sie zum Erstellen des Bildschirmentsperrkennworts die Anweisungen auf dem Bildschirm.
- 5. Geben Sie das Kennwort erneut ein, und berühren Sie **OK**.

Nach dem Festlegen des Kennworts müssen Sie dieses jedes Mal eingeben, wenn Sie den Telefonbildschirm entsperren wollen.

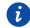

🚯 Wenn Sie fünfmal hintereinander ein falsches Kennwort eingeben, reagiert der Bildschirm 30 Sekunden lang nicht mehr auf Ihre weiteren Entsperrversuche. Sie können jedoch in dieser Zeit immer noch Notrufe tätigen.

# Bildschirmhelligkeit einstellen

- 1. Berühren Sie (Einstel.) auf dem Startbildschirm und anschließend die Registerkarte **Alle**.
- 2. Unter GERÄT berühren Sie Display.
- 3. Berühren Sie Helligkeit.
- 4. Führen Sie im eingeblendeten Dialogfeld eine der folgenden Aktionen durch:
  - Markieren Sie das Kontrollkästchen Automatische Helligkeit, damit Ihr Telefon die Bildschirmhelligkeit automatisch basierend auf dem Umgebungslicht anpasst.
  - Ziehen Sie den Regler nach links, um die Bildschirmhelligkeit zu reduzieren, oder nach rechts, um die Bildschirmhelligkeit zu erhöhen.

Sie können auch von der Statusleiste aus nach unten wischen, um das Benachrichtigungsfeld zu öffnen und die Bildschirmhelligkeit über die Verknüpfungen anzupassen.

# Anrufe

# Intelligentes Wählen

Neben den Standard-Anrufverfahren können Sie mit der intelligenten Wählfunktion Ihre Kontake durch die Eingabe eines Teiles ihrer Namen oder der Nummern schnell finden.

- 1. Berühren Sie auf dem Startbildschirm 📐 .
- 2. Geben Sie eine Telefonnummer oder die Initialen oder ersten paar Buchstaben eines Kontaktnamens ein.

Anschließend werden passende Kontakte in Ihrem Telefon und Telefonnummern im Anrufprotokoll in einer Liste angezeigt.

3. Wählen Sie in der Liste den Kontakt, den Sie anrufen möchten.

4. Um den Anruf zu beenden, berühren Sie 🧖 .

# Annehmen oder Ablehnen eines Anrufs

Wenn Sie einen Anruf erhalten, können Sie die Lautstärketaste drücken, um den Klingelton stumm zu schalten.

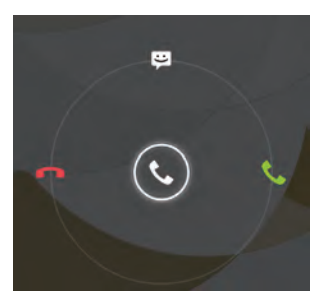

- Ziehen Sie 🕓 nach rechts, um den Anruf entgegenzunehmen.
- Ziehen Sie 🕓 nach links, um den Anruf abzulehnen.
- Ziehen Sie 🕲 nach oben, um den Anruf abzulehnen und dem Anrufer eine Nachricht zu senden.
- Berühren Sie auf dem Bildschirm für Anrufe
   Anrufeinstellungen > Kurzantworten, um die Nachricht zu bearbeiten, die gesendet wird.
# Anrufprotokoll anzeigen

- 1. Berühren Sie auf dem Startbildschirm 🦶 , um die letzten Anrufe über dem Ziffernblock anzuzeigen.
- 2. Berühren Sie > Verpasste Anrufe, damit die entgangenen Anrufe angezeigt werden.

# Möglichkeiten während eines Gesprächs

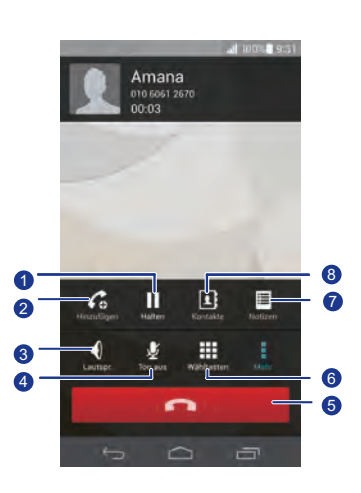

Berühren Sie > III , um den aktuellen Anruf auf Halten zu

setzen, und berühren Sie erneut **I**, um den Anruf wiederaufzunehmen.

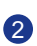

1

Berühren Sie > C, um eine Dreierkonferenz zu starten. Stellen Sie vor Verwendung einer Dreierkonferenz sicher, dass Sie diesen Dienst abonniert haben. Weitere Informationen erhalten Sie bei Ihrem Netzbetreiber.

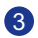

Berühren Sie 📢 , um die Freisprechfunktion zu nutzen.

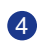

Berühren Sie 🖞 , um das Mikrophon stumm zu schalten oder die Stummschaltung aufzuheben.

| 5 | Berühren Sie zum Beenden des Anrufs 🤦 .              |
|---|------------------------------------------------------|
| 6 | Berühren Sie 🗰 , um den Ziffernblock anzuzeigen.     |
| 7 | Berühren Sie 🔹 > 🧮 , um eine Notiz anzuzeigen.       |
| 8 | Berühren Sie 🔹 > 👤 , um die Kontaktliste anzuzeigen. |

Um zum Bildschirm für Anrufe zurückzukehren, wischen Sie von der Statusleiste aus nach unten, um das Benachrichtigungsfeld zu öffnen. Berühren Sie **Aktueller Anruf**.

## Telekonferenz durchführen

Eine Telefonkonferenz mit Ihren Freunden, Mitarbeitern und Ihrer Familie ist ganz leicht durchzuführen. Tätigen Sie einen Anruf oder nehmen Sie einen Anruf entgegen und wählen Sie eine andere Nummer, um einen zweiten Teilnehmer zu Ihrer Telefonkonferenz hinzuzufügen.

- Vor einer Telefonkonferenz sollten Sie sicherstellen, dass Sie für den Telefonkonferenzdienst angemeldet sind. Für Details wenden Sie sich an Ihren Dienstanbieter.
- 1. Rufen Sie den ersten Teilnehmer an.
- 2. Nachdem die Verbindung steht, berühren Sie  $\Rightarrow C_{\odot}$ , um den zweiten Teilnehmer anzurufen.

Der erste Teilnehmer wird in die Warteschleife gestellt.

- 3. Nachdem die zweite Verbindung steht, berühren Sie 🏌 , um die Telefonkonferenz zu starten.
- 4. Um weitere Personen hinzuzufügen, wiederholen Sie die Schritte 2 und 3.
- 5. Berühren Sie zum Beenden des Anruf 🧖 .

# Anrufe von Dritten annehmen

Bevor Sie den Anruf einer Drittperson annehmen, stellen Sie sicher, dass Sie Anklopfen aktiviert haben.

1. Geht ein Anruf ein, während Sie gerade am Telefonieren sind, ziehen Sie

S nach rechts, um den neuen Anruf anzunehmen, während der erste in die Warteschlange kommt.

2. Um zwischen den beiden Anrufen zu wechseln, berühren Sie  $\, \mathcal{G} \,$  .

# Notrufe tätigen

Im Falle eines Notfalls können Sie auch ohne die Verwendung einer SIM-Karte einen Notruf tätigen. Sie müssen sich jedoch dafür in einem Empfangsgebiet befinden.

1. Berühren Sie 💺 auf dem Startbildschirm.

2. Geben Sie Ihre örtliche Notrufnummer ein und berühren Sie 📞 .

Notrufe sind abhängig von der Qualität des Telefonnetzes, der Einsatzumgebung, den Richtlinien der Dienstanbieter sowie lokalen Gesetzen und Richtlinien. Verlassen Sie sich für zeitkritische Kommunikation in Notfällen nie ausschließlich auf Ihr Telefon.

# Weitere Funktionen bei einem Anruf

Ihr Telefon unterstützt mehrere Zusatzdienste wie Rufweiterleitung, Anklopfen und Mailbox. Stellen Sie vor der Verwendung dieser Funktionen sicher, dass Sie diese Dienste abonniert haben Weitere Informationen erhalten Sie von Ihrem Dienstanbieter.

## Rufweiterleitung aktivieren

Zu beschäftigt, um alle Ihre Anrufe mit einem Telefon zu beantworten? Leiten Sie die Anrufe an eine andere Nummer weiter und verpassen Sie nie wieder einen wichtigen Anruf!

- Berühren Sie (Einstel.) auf dem Startbildschirm, und tippen Sie dann auf die Registerkarte Alle.
- 2. Unter APPS berühren Sie Anrufen.
- 3. Berühren Sie Rufweiterleitung.

- 4. Wählen Sie einen Weiterleitungsmodus aus.
- 5. Geben Sie die Telefonnummer ein, an die Sie die Anrufe weiterleiten möchten, und berühren Sie **Aktivieren**.

## Anklopffunktion aktivieren

Mit der Funktion Anklopfen können Sie während eines Gesprächs einen weiteren eingehenden Anruf annehmen und zwischen den beiden Anrufen wechseln.

- 1. Berühren Sie [1] (Einstel.) auf dem Startbildschirm, und tippen Sie dann auf die Registerkarte **Alle**.
- 2. Unter APPS berühren Sie Anrufen.
- 3. Berühren Sie Zusätzliche Einstellungen.
- 4. Berühren Sie Anklopfen, um die Anklopffunktion zu aktivieren.

#### Mailbox einrichten

Die Mailbox ist Ihr persönlicher Speicher für verpasste Anrufe, auch der Anrufe, die Sie nicht annehmen konnten, weil Sie zu beschäftigt waren oder Ihr Telefon ausgeschaltet war.

- Stellen Sie vor der Verwendung der Mailbox sicher, dass Sie den Mailbox-Dienst abonniert und Ihre Mailboxnummer erhalten haben. Weitere Informationen erhalten Sie von Ihrem Dienstanbieter. Sie müssen zudem die Rufweiterleitungsfunktion aktivieren und so einrichten, dass alle eingehenden Rufe an Ihre Mailbox weitergeleitet werden.
- 1. Berühren Sie [20] (Einstel.) auf dem Startbildschirm, und tippen Sie dann auf die Registerkarte Alle.
- 2. Unter APPS berühren Sie Anrufen.
- 3. Berühren Sie Mailbox > Mailbox-Einstellungen > Mailboxnummer.
- 4. Geben Sie Ihre Mailboxnummer ein und berühren Sie OK.

Um Ihre Mailboxnachrichten abzuhören, berühren und halten Sie die Taste **1** auf dem Ziffernblock gedrückt. Befolgen Sie anschließend die Mailbox-Anweisungen.

# Kontakte

Vergessen Sie Visitenkartenhalter. Sie können Ihre Kontakte jetzt ganz leicht speichern und verwalten.

## Kontakt anlegen

- 1. Berühren Sie auf dem Startbildschirm 🚢 (Kontakte) und dann die Registerkarte **Kontakte**.
- 2. Berühren Sie 💄 .
- 3. Wählen Sie ein Konto.
- Geben Sie den Kontaktnamen, die Telefonnummer und andere Details ein. Berühren Sie Weiteres Feld hinzufügen, um weitere Informationen einzugeben.
- 5. Berühren Sie FERTIG, um den Kontakt zu speichern.

## Kontakte suchen

- 1. Berühren Sie auf dem Startbildschirm 🚢 (Kontakte) und dann die Registerkarte **Kontakte**.
- 2. Berühren Sie das Suchfeld.
- 3. Geben Sie den Kontaktnamen oder die Anfangsbuchstaben ein.

Während der Eingabe werden passende Ergebnisse angezeigt.

Um beispielsweise nach John Doe zu suchen, geben Sie John Doe oder JD ein.

## Kontakte kopieren

- Berühren Sie auf dem Startbildschirm L (Kontakte) und dann die Registerkarte Kontakte.
- 2. Berühren Sie > Mehr > Kontakte verwalten > Kontakte kopieren.
- Wählen Sie aus dem eingeblendeten Menü "Optionen", wo sich die Kontakte befinden, die Sie kopieren möchten.

 Berühren Sie die Kontakte, die Sie kopieren möchten, oder berühren Sie ALLE, um alle Kontakte auszuwählen. 5. Berühren Sie **KOPIEREN**, und wählen Sie das Konto, in das Sie die Kontakte einfügen möchten.

# Kontakte importieren oder exportieren

Ihr Telefon unterstützt lediglich Kontaktdateien im .vcf-Format. Dies ist das Standardformat zur Speicherung von Kontakten in Dateien. In den .vcf-Dateien können Kontaktnamen, Adressen, Telefonnummern und andere Informationen gespeichert werden.

## Kontakte von einem Speichergerät importieren

Sie können in einer .vcf-Datei gespeicherte Kontakte von einem Speichergerät in Ihr Telefon importieren.

- Berühren Sie 4 (Kontakte) auf dem Startbildschirm, und tippen Sie dann auf die Registerkarte Kontakte.
- 2. Berühren Sie > Mehr > Kontakte verwalten > Aus Speicher importieren.
- 3. Wählen Sie eine oder mehrere .vcf-Dateien aus.
- 4. Berühren Sie **OK**.

#### Kontakte von einem Bluetooth-Gerät importieren

Sie können in einer .vcf-Datei gespeicherte Kontakte von einem Bluetooth-Gerät in Ihr Telefon importieren.

- Berühren Sie Lie (Kontakte) auf dem Startbildschirm, und tippen Sie dann auf die Registerkarte Kontakte.
- 2. Berühren Sie > Mehr > Kontakte verwalten > Import über Bluetooth.

Ihr Telefon aktiviert dann Bluetooth und sucht nach verfügbaren Bluetooth-Geräten.

3. Ber?hren Sie das Bluetooth-Gerät, das Sie mit Ihrem Telefon koppeln möchten.

Nachdem die beiden Geräte gekoppelt sind, importiert Ihr Telefon automatisch die Kontakte des anderen Geräts.

## Kontakte exportieren

Sichern Sie Ihre Kontakte auf einem externen Speichergerät für den Fall, dass sie während einer Systemaktualisierung oder versehentlich verloren gehen.

- Berühren Sie auf dem Startbildschirm L (Kontakte) und dann die Registerkarte Kontakte.
- 2. Berühren Sie > Mehr > Kontakte verwalten > In Speicher exportieren.

Es wird ein Dialogfeld eingeblendet mit dem Dateinamen der exportierten .vcf-Datei und deren Speicherort.

3. Berühren Sie **OK**.

Zur Anzeige der gerade exportierten .vcf-Datei öffnen Sie **Datei-Manager** . Die Datei wird im Stammverzeichnis des internen Telefonspeichers angezeigt.

## Kontakt zu den Favoriten hinzufügen

- Berühren Sie Loop (Kontakte) auf dem Startbildschirm, und tippen Sie dann auf die Registerkarte Favoriten.
- 2. Berühren Sie 🌟 .
- Berühren Sie den Kontakt, den Sie zu Ihren Favoriten hinzufügen möchten, oder berühren Sie ALLE, um alle Kontakte auszuwählen.
- 4. Berühren Sie HINZUFÜGEN.

## Kontakte löschen

- 1. Berühren Sie auf dem Startbildschirm 🚢 (Kontakte) und dann die Registerkarte **Kontakte**.
- 2. Berühren Sie > Kontakte löschen.
- Berühren Sie die Kontakte, die Sie löschen möchten, oder berühren Sie ALLE, um alle Kontakte auszuwählen.
- 4. Berühren Sie LÖSCHEN.
- 5. Berühren Sie **OK**.

## Kontakte zusammenführen

- 1. Berühren Sie auf dem Startbildschirm 🚢 (Kontakte) und dann die Registerkarte **Kontakte**.
- Berühren Sie > Mehr > Kontakte verwalten > Doppelte Kontakte zusammenführen.
- Berühren Sie Zusam. neben den Kontakten, die Sie zusammenzuführen möchten.

Nachdem die Kontakte zusammengeführt wurden, werden Sie alle als einzelner Kontakt gespeichert.

## Kontakte freigeben

Sie können Kontakte im .vcf-Format auf verschiedene Art und Weise freigeben.

- Berühren Sie auf dem Startbildschirm L (Kontakte) und dann die Registerkarte Kontakte.
- 2. Berühren Sie > Kontakte freigeben.
- Berühren Sie die Kontakte, die Sie freigeben möchten, oder berühren Sie ALLE, um alle Kontakte auszuwählen.
- Berühren Sie **TEILEN**, und wählen Sie in dem angezeigten Menü "Optionen" eine Freigabemethode.

## Kontaktgruppen

Sie können eine Kontaktgruppe erstellen und eine Nachricht oder E-Mail an alle Gruppenmitglieder gleichzeitig senden.

#### Kontaktgruppe erstellen

- 1. Berühren Sie auf dem Startbildschirm 📥 (Kontakte) und dann die Registerkarte **Gruppen**.
- 2. Berühren Sie .
- 3. Geben Sie der Kontaktgruppe einen Namen.
- 4. Berühren Sie Mitglieder hinzufügen.
- 5. Wählen Sie einen oder mehrere Kontakte.

- 6. Berühren Sie MITGLIEDER HINZUFÜGEN.
- 7. Berühren Sie **FERTIG**.

### Bearbeiten einer Kontaktgruppe

- 1. Berühren Sie auf dem Startbildschirm 🚢 (Kontakte) und dann die Registerkarte **Gruppen**.
- 2. Berühren Sie die Kontaktgruppe, die Sie bearbeiten möchten, und halten Sie sie gedrückt.
- 3. Wählen Sie **Bearbeiten** aus dem eingeblendeten Menü "Optionen" aus.
- 4. Benennen Sie die Gruppe neu oder verwalten Sie Gruppenmitglieder.
- 5. Berühren Sie FERTIG.

#### Nachrichten oder E-Mails an Kontaktgruppen senden

- Berühren Sie Le (Kontakte) auf dem Startbildschirm, und tippen Sie dann auf die Registerkarte Gruppen.
- Berühren und halten Sie die Kontaktgruppe, an die Sie eine Nachricht oder eine E-Mail senden möchten.
- Wählen Sie Nachricht senden oder Mail senden aus dem eingeblendeten Menü "Optionen" aus.

Sie können auch die Kontaktgruppe öffnen und E berühren, um eine Nachricht zu senden. Berühren Sie (), um eine E-Mail zu senden.

#### Löschen einer Kontaktgruppe

- 1. Berühren Sie auf dem Startbildschirm 🚢 (Kontakte) und dann die Registerkarte **Gruppen**.
- 2. Berühren Sie die Kontaktgruppe, die Sie löschen möchten, und halten Sie sie gedrückt.
- 3. Wählen Sie Löschen aus dem eingeblendeten Menü "Optionen" aus.
- Beim Löschen einer Kontaktgruppe werden nicht die Kontakte der Gruppe von Ihrem Telefon entfernt.

# SMS/MMS

# Versenden einer Textnachricht

- 1. Berühren Sie 🔎 (SMS/MMS) auf dem Startbildschirm.
- 2. Berühren Sie 🔤 in der Liste der Nachrichtenthemen.
- Berühren Sie das Empfänger-Textfeld und geben Sie den Namen des Kontakts oder die Telefonnummer ein.

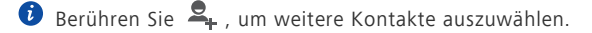

- 4. Schreiben Sie Ihre Nachricht.
- 5. Berühren Sie 🕨 .

## Versenden einer Multimedia-Nachricht

Stellen Sie vor dem Versuch, Multimedia-Nachrichten zu senden, sicher, dass Ihr Datendienst aktiviert ist.

- 1. Berühren Sie 🔎 (SMS/MMS) auf dem Startbildschirm.
- 2. Berühren Sie 특 in der Liste der Nachrichtenthemen.
- Berühren Sie das Empfänger-Textfeld und geben Sie den Namen des Kontakts oder die Telefonnummer ein.

🕖 Berühren Sie 🗣 , um weitere Kontakte auszuwählen.

- Berühren Sie > Betreff hinzufügen und geben Sie den Betreff der Nachricht ein.
- 5. Schreiben Sie Ihre Nachricht.
- 6. Berühren Sie 📎 , um den Anhangtyp auszuwählen, und hängen Sie die Datei an.

Um mehrere Dateien an eine Nachricht anzuhängen, berühren Sie Diashow.

7. Berühren Sie 🕨 .

## Beantworten einer Nachricht

- 1. Berühren Sie 🥌 (SMS/MMS) auf dem Startbildschirm.
- 2. Berühren Sie in der Liste der Nachrichtenthemen einen Kontaktnamen oder eine Telefonnummer, damit das Konversationsthema angezeigt wird.
- 3. Berühren Sie das Textfeld, um Ihre Antwort zu schreiben.
- 4. Berühren Sie ≽ .

## Suchen nach einer Nachricht

- 1. Berühren Sie 💻 (SMS/MMS) auf dem Startbildschirm.
- 2. Berühren Sie in der Liste der Nachrichtenthemen. **Suchen**.
- Geben Sie die Nachricht oder den Kontakt oder einen Teil von ihnen ein. Ihr Telefon zeigt anschließend passende Ergebnisse an.

## Nachrichten verwalten

#### Kopieren einer Nachricht

- 1. Berühren Sie 🔎 (SMS/MMS) auf dem Startbildschirm.
- 2. Berühren Sie in der Liste der Nachrichtenthemen einen Kontaktnamen oder eine Telefonnummer, damit das Konversationsthema angezeigt wird.
- 3. Berühren Sie die Nachricht, die Sie kopieren möchten, und halten Sie sie gedrückt.
- 4. Wählen Sie Text kopieren aus dem eingeblendeten Menü "Optionen" aus.
- Berühren und halten Sie den Bereich, in den Sie die Nachricht einfügen möchten, und wählen Sie dann Einfügen im angezeigten Menü "Optionen".

#### Weiterleiten einer Nachricht

- 1. Berühren Sie 🔎 (SMS/MMS) auf dem Startbildschirm.
- 2. Berühren Sie in der Liste der Nachrichtenthemen einen Kontaktnamen oder eine Telefonnummer, damit das Konversationsthema angezeigt wird.
- Berühren Sie die Nachricht, die Sie weiterleiten möchten, und halten Sie sie gedrückt.

- 4. Wählen Sie Weiterleiten aus dem eingeblendeten Menü "Optionen" aus.
- 5. Berühren Sie das Empfänger-Textfeld und geben Sie den Namen des Kontakts oder die Telefonnummer ein.
- 🕖 Berühren Sie 🗣 , um weitere Kontakte auszuwählen.
- 6. Berühren Sie 🕨 .

#### Löschen einer Nachricht

- 1. Berühren Sie 🔎 (SMS/MMS) auf dem Startbildschirm.
- 2. Berühren Sie in der Liste der Nachrichtenthemen einen Kontaktnamen oder eine Telefonnummer, damit das Konversationsthema angezeigt wird.
- Berühren und halten Sie die Nachricht, die Sie löschen möchten, und berühren Sie Löschen.

#### Löschen einer Diskussion

- 1. Berühren Sie 💻 (SMS/MMS) auf dem Startbildschirm.
- Berühren und halten Sie in der Liste der Nachrichtenthemen die Diskussion, die Sie löschen möchten.
- Wählen Sie Nachrichten löschen aus dem eingeblendeten Menü "Optionen" aus.

## Nachrichteneinstellungen ändern

- 1. Berühren Sie 🤎 (SMS/MMS) auf dem Startbildschirm.
- 2. Berühren Sie in der Liste der Nachrichtenthemen.
- 3. Berühren Sie Einstellungen.
- Ändern Sie den Nachrichtenton, verwalten Sie SIM-Karten-Nachrichten und vieles mehr.

# Browser

Mit dem Browser Ihres Telefons können Sie im Web surfen und sich stets mit aktuellen Neuigkeiten und Informationen auf dem Laufenden halten. In Verbindung zu bleiben war noch nie einfacher.

## Webseiten besuchen

- 1. Berühren Sie 🚺 (Browser) auf dem Startbildschirm.
- 3. Berühren Sie die Webseite, die Sie besuchen möchten.

## Lesezeichen verwalten

Mit Lesezeichen behalten Sie den Überblick über Ihre Lieblings-Webseiten.

.....

## Hinzufügen eines Lesezeichens

- 1. Berühren Sie 🖾 (Browser) auf dem Startbildschirm.
- Auf dem Bildschirm Browser öffnen Sie die Webseite, die Sie als Lesezeichen hinzufügen möchten.
- 3. Berühren Sie > Als Lesezeichen speichern.
- Geben Sie dem Lesezeichen einen Namen oder verwenden Sie den vorgegebenen Namen. Berühren Sie anschließend OK.

## Aufrufen eines Lesezeichens

- 1. Berühren Sie 🤷 (Browser) auf dem Startbildschirm.
- 2. Auf dem Bildschirm **Browser** berühren Sie
- 3. Berühren Sie Lesezeichen.
- 4. Berühren Sie unter Lokal ein Lesezeichen.

## Lesezeichen bearbeiten

- 1. Berühren Sie 🤷 (Browser) auf dem Startbildschirm.
- 2. Auf dem Bildschirm **Browser** berühren Sie
- 3. Berühren Sie Lesezeichen.
- 4. Berühren und halten Sie das Lesezeichen, das Sie bearbeiten möchten.
- Wählen Sie Lesezeichen bearbeiten aus dem eingeblendeten Menü "Optionen" aus.
- 6. Bearbeiten Sie das Lesezeichen.
- 7. Berühren Sie **OK**.

## Startseite festlegen

Legen Sie Ihre bevorzugte Webseite als Startseite Ihres Browsers fest, um sich das Leben ein wenig einfacher zu machen.

- 1. Berühren Sie 🤷 (Browser) auf dem Startbildschirm.
- 2. Auf dem Bildschirm **Browser** berühren Sie
- 3. Berühren Sie Einstellungen > Allgemein > Startseite festlegen.
- Wählen Sie in dem angezeigten Menü "Optionen" die Webseite, die Sie als Startseite festlegen möchten.

## Browserverlauf löschen

Zum besseren Schutz Ihrer Privatsphäre sollten Sie den Browserverlauf von Zeit zu Zeit löschen.

- 1. Berühren Sie (Browser) auf dem Startbildschirm.
- 2. Auf dem Bildschirm **Browser** berühren Sie
- 3. Berühren Sie Einstellungen > Datenschutz & Sicherheit > Verlauf löschen.
- 4. Berühren Sie **OK**.

.....

# Browser-Einstellungen ändern

- 1. Berühren Sie 📠 (Browser) auf dem Startbildschirm.
- 2. Auf dem Bildschirm **Browser** berühren Sie
- 3. Berühren Sie **Einstellungen**.
- 4. Passen Sie die Browser-Einstellungen entsprechend Ihren Bedürfnissen an.

# E-Mail

Sie wollen während einer Geschäftsreise keine wichtigen E-Mails von Freunden oder Kunden verpassen? Mit Ihrem Telefon können Sie unterwegs E-Mails lesen und beantworten.

# POP3- oder IMAP-E-Mail-Konten hinzufügen

Bestimmte Parameter müssen festgelegt sein, wenn Sie ein POP3- oder IMAP-E-Mail-Konto hinzufügen. Weitere Informationen erhalten Sie bei Ihrem E-Mail-Dienstanbieter.

- 1. Berühren Sie 🔝 (E-mail) auf dem Startbildschirm.
- 2. Wählen Sie einen E-Mail-Kontentyp aus. Weitere Informationen über den benötigten Kontentyp erhalten Sie bei Ihrem Email-Anbieter.
- 3. Geben Sie Ihre E-Mail-Adresse und Ihr Passwort ein, und berühren Sie Weiter.
- Befolgen Sie die Anweisungen auf dem Bildschirm, um die E-Mail-Einstellungen zu konfigurieren.

Wenn das E-Mail-Konto eingerichtet ist, wird der Bildschirm Posteingang angezeigt.

Um weitere E-Mail-Konten hinzuzufügen, berühren Sie > Einstellungen
 Konto hinzufügen.

# Exchange-Konten hinzufügen

Exchange ist ein von Microsoft entwickeltes E-Mail-System für die Implementierung der Kommunikation innerhalb eines Unternehmens. Einige E-Mail-Anbieter bieten auch Exchange-Konten für Einzelpersonen und Familien an. Bestimmte Parameter müssen festgelegt sein, wenn Sie ein Exchange-Konto hinzufügen. Weitere Informationen erhalten Sie von Ihrem E-Mail-Dienstanbieter.

- 1. Berühren Sie 🔛 (E-mail) auf dem Startbildschirm.
- 2. Berühren Sie Exchange.
- Geben Sie Ihr E-Mail-Adresse, Domainname, Nutzername und Passwort ein. Berühren Sie anschließend Weiter.
- Befolgen Sie die Anweisungen auf dem Bildschirm, um die E-Mail-Einstellungen zu konfigurieren.

Wenn das Exchange-Konto eingerichtet wurde, wird der Bildschirm **Posteingang** angezeigt.

# Zwischen E-Mail-Konten wechseln

.....

- 1. Berühren Sie 🔛 (E-mail) auf dem Startbildschirm.
- Berühren Sie die E-Mail-Adresse ganz oben, damit eine Liste Ihrer E-Mail-Konten angezeigt wird.
- 3. Berühren Sie das E-Mail-Konto, das Sie verwenden möchten.

## **E-Mails versenden**

- .....
- 1. Berühren Sie 🔝 (E-mail) auf dem Startbildschirm.
- 2. Öffnen Sie ein E-Mail-Konto.
- 3. Auf dem Bildschirm **Posteingang** berühren Sie 🔀.
- Geben Sie den Empfänger und den Betreff ein und verfassen Sie Ihre E-Mail. Laden Sie Anhänge hoch.
- 5. Wenn Sie fertig sind, berühren Sie 🗲 , um die E-Mail zu versenden.

## **E-Mails abrufen**

- 1. Berühren Sie 🔛 (E-mail) auf dem Startbildschirm.
- 2. Öffnen Sie ein E-Mail-Konto.
- Berühren Sie auf dem Bildschirm Posteingang die E-Mail, die Sie lesen möchten.
- 4. Während Sie eine E-Mail lesen, können Sie Folgendes tun:
  - Berühren Sie 🔶 , um die E-Mail zu beantworten.
  - Berühren Sie 🗭, um sie weiterzuleiten.
  - Berühren Sie 📋 , um sie zu löschen.
  - Berühren Sie 🔨, um zur vorherigen E-Mail zurückzukehren.
  - Berühren Sie 🗡, um zur nächste E-Mail zu wechseln.

Das Abrufen von E-Mails kann je nach Netzwerkzustand leicht verzögert erfolgen. Berühren Sie in der rechten unteren Ecke, um den Posteingang zu aktualisieren.

# E-Mail-Konto entfernen

Nach dem Entfernen eines E-Mail-Kontos kann Ihr Telefon keine E-Mails mehr von diesem Konto aus senden oder empfangen.

- 1. Berühren Sie 🔝 (E-mail) auf dem Startbildschirm.
- 2. Auf dem Bildschirm **Posteingang** berühren Sie
- 3. Berühren Sie Einstellungen.
- 4. Wählen Sie das Konto, das Sie entfernen möchten.
- 5. Unter KONTO ENTFERNEN berühren Sie Konto entfernen.
- 6. Berühren Sie **OK**.

## E-Mail-Kontoeinstellungen ändern

.....

- 1. Berühren Sie 🔝 (E-mail) auf dem Startbildschirm.
- 2. Auf dem Bildschirm **Posteingang** berühren Sie
- 3. Berühren Sie **Einstellungen** > **Allgemein**.
- 4. Legen Sie die Schriftgröße, Anzeigeoptionen und andere Einstellungen fest.

# Multimedia

## Kamera

Da die Zeit verfliegt, wird es einige Erinnerungen geben, die Sie behalten möchten. Die Kamera ist ein großartiges Werkzeug dafür. Sie unterstützt eine Vielzahl von Aufnahmemodi wie Beauty-Modus und Lächeln.

## Bildsucher

3

4

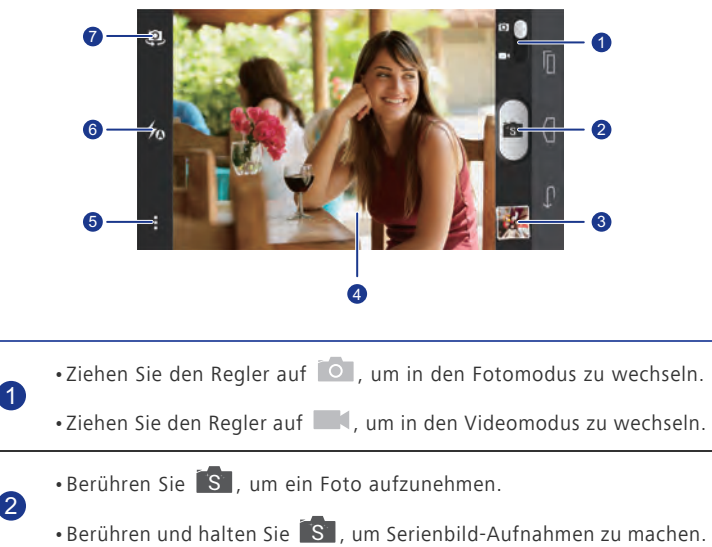

- Berühren Sie die Miniaturansicht, um Ihre Fotos anzuzeigen.
- Berühren Sie ein Element auf dem Bildsucher, damit die Kamera den Fokus darauf einstellt.
- Ziehen Sie zwei Finger auseinander, um zu vergrößern, oder ziehen Sie sie zusammen, um zu verkleinern.

Berühren Sie , um das Menü "Optionen" zu öffnen. Dort können Sie:

- Berühren Sie 🚺, um zum Normalmodus zu wechseln.
- Berühren Sie 🚺 , um zum Intelligenten Modus zu wechseln.
- Berühren Sie 🚺, um zum Verschönern-Malmodus zu wechseln.
- •Berühren Sie 🕮, um zum HDR-Modus zu wechseln.
  - •Berühren Sie 🙀, um zum Panoramamodus zu wechseln.
  - •Berühren Sie 🦎 , um zum Spezialeffekte-Modus zu wechseln.

• Berühren Sie (), um Objektverfolgung, Lächeln aufnehmen, Zum Aufnehmen tippen und andere Funktionen zu aktivieren bzw. zu deaktivieren, sowie um Fotoauflösung, Timer und andere Parameter einzustellen.

6 🛛 Berühren Sie 🛵 , um den Blitzmodus festzulegen.

7

5

Berühren Sie 🥺, um zwischen der Kamera auf der Vorder- und Rückseite umzuschalten.

#### Aufnehmen eines Fotos

- 1. Berühren Sie 🧕 (Kamera) auf dem Startbildschirm.
- Erfassen Sie das Motiv, das Sie aufnehmen möchten. Die Kamera fokussiert automatisch.

Wenn der Bildsucherrahmen grün leuchtet, hat die Kamera fokussiert.

3. Berühren Sie

### Aufnehmen eines Videos

- 1. Berühren Sie (Kamera) auf dem Startbildschirm. Wechseln Sie ggf. in den Videomodus.
- 2. Erfassen Sie das Motiv, das Sie aufnehmen möchten.
- 3. Berühren Sie 💽, um die Aufzeichnung zu starten.

🕖 Berühren Sie 🔍, um die Aufzeichnung zu pausieren.

4. Berühren Sie 🔘 , um die Aufzeichnung zu stoppen.

#### Aufnehmen eines Fotos im Beauty-Modus

Möchten Sie großartige, hochwertige Fotos von sich aufnehmen, auch wenn Sie kein Make-up tragen? Aktivieren Sie den Verschönern-Modus, um perfekte Fotos aufzunehmen.

- 1. Berühren Sie 🧕 (Kamera) auf dem Startbildschirm.
- 2. Berühren Sie im Fotomodus > 🚺 > 🚺 , um zum Verschönern-Modus zu wechseln.
- Erfassen Sie das Motiv, das Sie aufnehmen möchten, und passen Sie das Verschönerungs-Niveau an.

Die Kamera identifiziert das Gesicht und stellt den Fokus darauf ein.

4. Berühren Sie 🚺 .

#### Aufnehmen eines Panoramafotos

Ärgert es Sie immer noch, dass der Blickwinkel der Kamera nicht breit genug ist, um diese unglaubliche Szenerie zu erfassen? Dann ist der Panoramamodus genau das Richtige für Sie. Mit dieser Funktion können Sie mehrere Fotos zusammenfügen und sie zu einem übergangslosen Foto kombinieren.

- 1. Berühren Sie 🧕 (Kamera) auf dem Startbildschirm.
- 2. Berühren Sie im Fotomodus > 🙀 , um zum Panoramamodus zu wechseln.
- 3. Erfassen Sie das Motiv, das Sie aufnehmen möchten.
- 4. Berühren Sie 🖂.
- 5. Bewegen Sie das Telefon langsam in die vom Pfeil angezeigte Richtung, um die Ansicht aufzunehmen, und lassen Sie das Telefon mehrere Fotos schießen.
- Wenn der Bildsucher-Bildschirm rot wird, wird die Ansicht nicht aufgenommen. Dies kann passieren, weil Sie Ihr Telefon zu schnell bewegt haben oder der Bildsucherbereich die Grenze der Panoramaansicht überschreitet.

6. Das Telefon beendet die Aufnahme, wenn genug Fotos für ein Panoramafoto

aufgenommen wurden. Sie können auch 🛏 berühren, um die Aufnahme zu beenden.

Die Kamera fügt die Fotos automatisch zusammen, um ein großes Panoramafoto zu erstellen.

#### **HDR** verwenden

Die HDR (High Dynamic Range)-Bildgebungstechnologie verbessert die Details in den hellsten und dunkelsten Bereichen des Fotos, um ihm so ein lebensechteres Aussehen zu verleihen.

- 1. Berühren Sie 🧕 (Kamera) auf dem Startbildschirm.
- 2. Berühren Sie im Fotomodus > 🕮 , um zum HDR-Modus zu wechseln.
- 3. Erfassen Sie das Motiv, das Sie aufnehmen möchten. Die Kamera fokussiert automatisch.

Wenn der Bildsucherrahmen grün aussieht, hat die Kamera fokussiert.

4. Berühren Sie 🖽 .

## Galerie

Die **Galerie** ist Ihre persönliche Schatzkiste für schöne Erinnerungen.

.....

## Fotos und Videos ansehen

In Ihrer Galerie werden Fotos und Videos in separaten Alben gespeichert.

- 1. Berühren Sie 🛄 (Galerie) auf dem Startbildschirm.
- 2. Berühren Sie das Album, das angezeigt werden soll.
- 3. Berühren Sie das Foto oder Video, um es als Vollbild anzuzeigen.

Beim Betrachten eines Fotos ziehen Sie zum Verkleinern zwei Finger zusammen oder zum Vergrößern auseinander.

#### Wiedergabe einer Diashow

- 1. Berühren Sie 🛄 (Galerie) auf dem Startbildschirm.
- 2. Berühren Sie ein Album.
- 3. Berühren Sie > **Diashow**, um eine Diashow der Fotos im Album wiederzugeben.

4. Berühren Sie den Bildschirm, um die Diashow anzuhalten.

#### **Bearbeiten eines Fotos**

Sie können rote Augen entfernen, ein Foto zuschneiden oder eine Reihe von Effekten anwenden, um Ihre Fotos noch mehr zu verschönern.

- 1. Berühren Sie 🛄 (Galerie) auf dem Startbildschirm.
- 2. Berühren Sie das Foto, das Sie bearbeiten möchten.
- 3. Berühren Sie **Bearbeiten**. Anschließend können Sie Folgendes tun:
  - Berühren Sie 🕺 , um einen Filter auszuwählen.
  - Berühren Sie 🛅 , um das Foto zu drehen oder es zuzuschneiden.
  - Berühren Sie 🕐 , um das Foto heller oder dunkler zu machen.
  - Berühren Sie 🔲 , um das Foto mit einem Rahmen zu versehen.
- 4. Berühren Sie 💾 .

#### **Drehen eines Fotos**

- 1. Berühren Sie 🔲 (Galerie) auf dem Startbildschirm.
- 2. Berühren Sie das Foto, das gedreht werden soll.
- 3. Berühren Sie > Nach links drehen oder Nach rechts drehen.

Sie können auch die Funktion "Automatisch drehen" aktivieren, damit Ihr Telefon die Bildschirmausrichtung automatisch anpasst, wenn Sie Ihr Telefon drehen.

#### Zuschneiden eines Fotos

- 1. Berühren Sie 🔲 (Galerie) auf dem Startbildschirm.
- 2. Berühren Sie das Foto, das zugeschnitten werden soll.
- 3. Berühren Sie > Bearbeiten.
- 4. Berühren Sie 🔟 > Zuschneiden. Anschließend können Sie Folgendes tun:
  - Ziehen Sie das Foto, um es neu zu positionieren.
  - Ziehen Sie die Rahmen des Rasters, um die Größe anzupassen.
- 5. Berühren Sie 💾 .

#### Löschen eines Fotos

- 1. Berühren Sie 🛄 (Galerie) auf dem Startbildschirm.
- 2. Berühren Sie das Foto, das gelöscht werden soll.
- 3. Berühren Sie 🧻 .
- 4. Berühren Sie Löschen.

## Teilen eines Fotos oder Videos

Möchten Sie Ihre besten Aufnahmen teilen oder einen lustigen Trick Ihres Hundes? Teilen Sie einfach die Fotos und Videos per E-Mail, Bluetooth und auf vielen anderen Wegen.

- 1. Berühren Sie 🛄 (Galerie) auf dem Startbildschirm.
- 2. Berühren Sie das Foto oder das Video, das Sie weitergeben möchten.
- 3. Berühren Sie < .
- Wählen Sie eine Weitergabemethode aus und befolgen Sie die Anweisungen am Bildschirm.

#### Festlegen eines Fotos als Hintergrundbild

- 1. Berühren Sie 🛄 (Galerie) auf dem Startbildschirm.
- 2. Wählen Sie das Foto, das Sie als Hintergrundbild festlegen möchten.
- 3. Berühren Sie > Festlegen als > Hintergründe.
- 4. Ziehen Sie die Rahmen des Rasters, um die Größe anzupassen.
- 5. Berühren Sie 🗸 .

## Musik

Lust auf Musik? Ihr Telefon bietet höchste Audio-Qualität.

#### Hinzufügen von Musiktiteln

Sie können Musiktitel auf Ihr Telefon kopieren und so jederzeit in ein außergewöhnliches Hörerlebnis eintauchen. Sie können Musiktitel wie folgt auf dem Telefon hinzufügen:

- · Kopieren Sie Musiktitel über USB von Ihrem Computer.
- · Laden Sie Musiktitel aus dem Internet herunter.

- Kopieren Sie über Bluetooth Musiktitel von anderen Geräten.
- Kopieren Sie über WLAN Musiktitel von anderen Geräten.

## Hören von Musik

3

4

- 1. Berühren Sie 🔘 (Musik).
- 2. Wählen Sie eine Kategorie aus.
- 3. Berühren Sie den Titel, den Sie wiedergeben möchten.

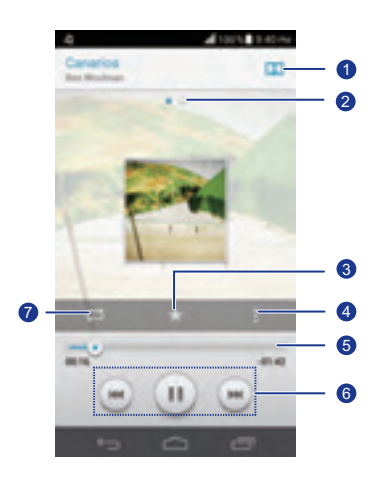

| 1        | Barühran Sia | um Dolby Plus zu aktivieren bzw. zu deaktivieren   |
|----------|--------------|----------------------------------------------------|
| <u> </u> | Derunnen sie | uni Doiby Plus zu aktivieren bzw. zu deaktivieren. |

Bewegen Sie den Finger von links nach rechts, um zwischen dem Albumcover und den Liedtexten zu wechseln.

Berühren Sie ★ , um das Lied zu Ihren Favoriten hinzuzufügen.

Berühren Sie 📕 , um das Optionsmenü anzuzeigen, über das Sie zusätzliche Vorgänge ausführen können.

5 Ziehen Sie den Schieberegler, um die Wiedergabe zu steuern.

Multimedia

- Berühren Sie zur Wiedergabe 🕨 und zum Anhalten 🚺 .
- 6 •Berühren Sie 🛃, um zum vorherigen Titel zurückzukehren.
  - •Berühren Sie 🏓 , um das nächste Lied zu überspringen.
  - Berühren Sie 🗭, um den Wiedergabemodus zu ändern.
- Wenn gerade ein Titel abgespielt wird, berühren Sie , um den Wiedergabe-Bildschirm zu beenden, ohne den Titel zu stoppen. Um zum Bildschirm für die Musikwiedergabe zurückzukehren, öffnen Sie das Benachrichtigungsfeld und berühren Sie den Titel, der gerade wiedergegeben wird.

#### Erstellen einer Wiedergabeliste

Durch die Erstellung von Wiedergabelisten können Sie Ihre eigenen Musiktitel kreativ zusammenstellen und in Gruppen organisieren. Sie können dann die Wiedergabeliste anhören, die am besten zu Ihrer Stimmung passt.

1. Berühren Sie 🕖 (Musik).

7

- 2. Berühren Sie Wiedergabelisten > Neue Playlist.
- 3. Berühren Sie das Textfeld, um der Wiedergabeliste einen Namen zu geben.
- 4. Berühren Sie Speichern.

Sie können neue Musiktitel zur Wiedergabeliste hinzufügen.

- 5. Berühren Sie **OK** im eingeblendeten Dialogfeld.
- 6. Wählen Sie die Musiktitel aus, die Sie hinzufügen möchten.
- 7. Berühren Sie HINZUFÜGEN.

## Wiedergeben einer Wiedergabeliste

- 1. Berühren Sie 🔘 (Musik).
- 2. Berühren Sie Wiedergabelisten.
- 3. Berühren und halten Sie die Wiedergabeliste, die Sie abspielen möchten.
- 4. Wählen Sie Abspielen aus dem eingeblendeten Menü "Optionen" aus.

## Löschen einer Wiedergabeliste

- 1. Berühren Sie 🕖 (Musik).
- 2. Berühren Sie Wiedergabelisten.
- 3. Berühren Sie die Wiedergabeliste, die Sie löschen möchten, und halten Sie sie gedrückt.
- 4. Wählen Sie Löschen aus dem eingeblendeten Menü "Optionen" aus.

## Teilen eines Musiktitels

Sie können Ihre Lieblingslieder mit Ihrer Familie und Freunden per E-Mail, Bluetooth und auf vielen anderen Wegen teilen.

- 1. Berühren Sie 🕖 (Musik).
- 2. Wählen Sie eine Kategorie.
- 3. Berühren und halten Sie das Lied, das Sie freigeben möchten.
- 4. Wählen Sie Freigeben aus dem eingeblendeten Menü "Optionen" aus.
- 5. Wählen Sie eine Weitergabemethode aus und befolgen Sie die Anweisungen am Bildschirm.

#### Festlegen eines Musiktitels als Klingelton

Möchten Sie Ihr Lieblingslied hören, wenn Sie einen eingehenden Anruf erhalten? Legen Sie es einfach als Ihren Klingelton fest.

- 1. Berühren Sie 🔘 (Musik).
- 2. Wählen Sie eine Kategorie.
- 3. Berühren Sie den Musiktitel, den Sie als Klingelton festlegen möchten, und halten Sie ihn gedrückt.
- Wählen Sie Als Klingelton festlegen aus dem eingeblendeten Menü "Optionen" aus.

# Internetverbindung

# Mobile Datenverbindungen

Nachdem Sie eine SIM-Karte in Ihr Telefon eingesetzt und es zum ersten Mal eingeschaltet haben, registriert sich Ihr Telefon automatisch für den Datendienst Ihres Netzanbieters.

## Netzwerkverbindung kontrollieren

- 1. Berühren Sie [1] (Einstel.) auf dem Startbildschirm, und tippen Sie dann auf die Registerkarte **Alle**.
- 2. Unter DRAHTLOS & NETZWERKE berühren Sie Mobilfunknetze.
- 3. Berühren Sie zur Kontrolle der Netzwerkverbindungseinstellungen Zugangspunkte oder Mobilfunkanbieter.
- Ihr Telefon liest automatisch die Zugangspunkteinstellungen (Access Point-Einstellungen) von Ihrer SIM-Karte aus. Ändern Sie die Zugangspunkteinstellungen nicht. Andernfalls können Sie u. U. nicht mehr auf das Netzwerk zugreifen.

## Datendienst aktivieren

- 1. Wischen Sie auf dem Startbildschirm von der Statusleiste aus nach unten, um das Benachrichtigungsfeld zu öffnen.
- 2. Berühren Sie 👥, um die Datendienste Ihres Telefons einzuschalten.
- Wenn Sie keinen Zugriff auf das Internet brauchen, schalten Sie den Datendienst aus, um Akkuleistung zu sparen und die Datennutzung zu reduzieren.

# Einrichten einer Wi-Fi-Verbindung

Wenn Sie Ihr Telefon zu Hause verwenden, können Sie mit dem von Ihrem Router erstellten WLAN-Hotspot eine Verbindung herstellen. Einige öffentliche Orte, wie z. B. Flughäfen und Bibliotheken, stellen eventuell auch WLAN-Netzwerke zur Verfügung.

## Verbinden mit einem WLAN-Netzwerk

- 1. Berühren Sie 💹 (Einstel.) auf dem Startbildschirm und anschließend die Registerkarte Alle.
- 2. Berühren Sie unter DRAHTLOS & NETZWERKE den WLAN-Schalter, um WLAN einzuschalten
- 3 Unter DRAHTLOS & NETZWERKE berühren Sie WLAN

Das Telefon sucht anschließend nach verfügbaren WLAN-Netzwerken und zeigt vorhandene an.

4. Wählen Sie das WLAN-Netzwerk aus, zu dem Sie eine Verbindung herstellen möchten, und berühren Sie Verbinden.

Bei einem verschlüsselten WLAN-Netzwerk geben Sie das Passwort ein, wenn Sie dazu aufgefordert werden.

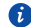

Menn sowohl WLAN als auch mobile Daten aktiviert ist, verbindet sich Ihr Telefon mit dem bevorzugten WLAN-Netzwerk. Wenn WLAN nicht mehr verfügbar ist, wechselt das Telefon automatisch zur mobilen Datenverbindung.

## Mit WPS eine Verbindung zu einem WLAN-Netzwerk herstellen

Die WPS (Wi-Fi Protected Setup) können Sie schnell und einfach eine Verbindung zu einem WLAN-Netzwerk herstellen. Eine sichere Verbindung wird eingerichtet, indem die WPS-Taste gedrückt oder die PIN eingegeben wird.

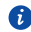

G Zur Verwendung der WPS-Funktion und Herstellung einer WLAN-Verbindung zwischen Ihrem Telefon und einem WLAN-Hotspot stellen Sie sicher, dass der WLAN-Hotspot auch WPS unterstützt.

### WPS-Taste verwenden

- 1. Berühren Sie 💹 (Einstel.) auf dem Startbildschirm, und tippen Sie dann auf die Registerkarte Alle.
- 2. Berühren Sie unter DRAHTLOS & NETZWERKE den WLAN-Schalter, um WLAN einzuschalten.
- 3. Berühren Sie 🖸 im WLAN-Netzwerk.
- 4. Drücken Sie am WLAN-Hotspot-Gerät auf die WPS-Taste.

#### WPS-PIN verwenden

- 1. Berühren Sie [1] (Einstel.) auf dem Startbildschirm, und tippen Sie dann auf die Registerkarte **Alle**.
- Berühren Sie unter DRAHTLOS & NETZWERKE den WLAN-Schalter, um WLAN einzuschalten.
- 3. Berühren Sie im WLAN-Netzwerk.
- 4. Berühren Sie Eingabe WPS-PIN.

Ihr Telefon erzeugt eine PIN.

5. Geben Sie am WLAN-Hotspot-Gerät die PIN ein.

## Wi-Fi Direct

.....

Mit Wi-Fi Direct können Sie ganz einfach zwei Geräte miteinander verbinden oder Daten zwischen ihnen austauschen.

## Zwei Geräte über Wi-Fi Direct miteinander verbinden

- Berühren Sie (Einstel.) auf dem Startbildschirm, und tippen Sie dann auf die Registerkarte Alle.
- Berühren Sie unter DRAHTLOS & NETZWERKE den WLAN-Schalter, um WLAN einzuschalten.
- 3. Berühren Sie 🔆 im WLAN-Netzwerk.

Ihr Telefon sucht dann nach verfügbaren Geräten und zeigt diese an.

4. Wählen Sie ein Gerät aus.

#### Dateien über ein WLAN-Netzwerk senden

- 1. Berühren Sie die Datei, die Sie versenden möchten, und halten Sie sie gedrückt.
- 2. Wählen Sie Teilen aus dem eingeblendeten Menü "Optionen" aus.
- 3. Berühren Sie WLAN.

Ihr Telefon sucht dann nach verfügbaren Geräten und zeigt diese an.

4. Berühren Sie das Gerät, an das Sie die Datei senden wollen.

Die einzelnen durchzuführenden Schritte hängen vom Dateityp ab.

Standardmäßig werden empfangene Dateien im Ordner **WLAN** unter **Datei-Manager** gespeichert.

# **Datenverbindung Ihres Telefons freigeben**

Möchten Sie von mehreren Geräten aus auf das Internet zugreifen können, wenn Sie unterwegs sind? Verwenden Sie USB-Tethering oder legen Sie Ihr Handy als WLAN-Hotspot fest, um seine Datenverbindung mit anderen Geräten zu teilen.

## **USB-Tethering**

Sie können die Datenverbindung Ihres Telefons mit einem Computer mit USB-Anschluss teilen

Um USB-Tethering zu verwenden, müssen Sie abhängig vom Betriebssystem des Computers ggf. den Treiber Ihres Telefons auf Ihrem Computer installieren oder eine Netzwerkverbindung einrichten. Wenn auf dem Computer Windows 7, Windows Vista oder ein neueres Linux-Betriebssystem (wie zum Beispiel Ubuntu 10.4) läuft, können Sie die USB-Tethering-Funktion Ihres Telefons nutzen, ohne dass Einstellungen auf dem Computer konfiguriert werden müssen. Wenn Sie eine frühere Version von Windows oder einem anderen Betriebssystem verwenden, erkennt der PC diese automatisch und installiert einen Treiher

- 1. Verbinden Sie das Telefon über ein USB-Kabel mit dem Computer.
- 2. Berühren Sie 💹 (Einstel.) auf dem Startbildschirm, und tippen Sie dann auf die Registerkarte Alle.
- 3. Unter DRAHTLOS & NETZWERKE berühren Sie Mehr....
- 4. Berühren Sie Tethering & mobiler Hotspot.
- 5. Aktivieren Sie das Kontrollkästchen **USB-Tethering**, um die Datenverbindung Ihres Telefons freizugeben.

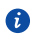

🚯 Sie können die USB-Tethering-Funktion Ihres Telefons nicht verwenden, wenn sich das Telefon im USB-Speichermodus befindet.

## Bluetooth-Tethering

Sie können die mobile Datenverbindung Ihres Telefons nutzen, um über Bluetooth eine Verbindung zu anderen Geräten herzustellen.

- 1. Berühren Sie auf dem Startbildschirm 🔟 (Einstel.) und dann die Registerkarte Alle.
- 2. Unter DRAHTLOS & NETZWERKE berühren Sie Mehr....
- 3. Berühren Sie Tethering & mobiler Hotspot.
- 4. Aktivieren Sie das Kontrollkästchen Bluetooth-Tethering.

 Suchen Sie auf dem zu verwendenden Bluetooth-Gerät nach Ihrem Telefon, und stellen Sie eine Verbindung zu ihm her.

### WLAN-Hotspot

Ihr Telefon kann auch als WLAN-Hotspot für andere Geräte fungieren, mit denen es dann seine Datenverbindung teilt.

- 1. Berühren Sie Sie auf dem Startbildschirm 🔟 (Einstel.) und dann die Registerkarte **Alle**.
- 2. Unter DRAHTLOS & NETZWERKE berühren Sie Mehr....
- Berühren Sie Tethering & mobiler Hotspot > WLAN-Hotspot-Einstellungen > WLAN-Hotspot konfigurieren.
- 4. Geben Sie dem WLAN-Hotspot einen Namen.
- 5. Wählen Sie einen Verschlüsselungsmodus aus.

Für eine verbesserte Sicherheit des WLAN-Netzwerks wird empfohlen, dass Sie WPA2PSK als Verschlüsselung festlegen.

6. Setzen Sie den Schlüssel auf WLAN-Hotspot.

Wenn andere Geräte auf Ihr Telefonnetzwerk zugreifen möchten, muss dieser Schlüssel eingegeben werden.

- 7. Aktivieren Sie das Kontrollkästchen Mobiler WLAN-Hotspot.
- Suchen Sie auf dem anderen zu verwendenden Gerät nach dem WLAN-Netzwerk Ihres Telefons und stellen Sie eine Verbindung zu ihm her.
- Zur Verwaltung der Geräte, die eine Verbindung zu Ihrem Telefon herstellen dürfen, berühren Sie Zugelassene Geräte verwalten und löschen Sie Die Verbindung aller Geräte zulassen. Zum Hinzufügen eines zulässigen Geräts berühren Sie Gerät hinzufügen.

## Datennutzung kontrollieren

Die Kontrollfunktion für die Datennutzung Ihres Telefons erlaubt Ihnen die Prüfung und Steuerung Ihrer Datennutzung.

Legen Sie einen Datennutzungszyklus und das Mobildatenlimit für einen bestimmten Zeitraum fest. Sie werden benachrichtigt, wenn Ihre Datennutzung diese Grenze erreicht. Sie können auch die Datennutzung innerhalb eines bestimmten Zeitraums oder den durch eine Anwendung verursachten Datenverkehr abfragen.

- 1. Berühren Sie [1] (Einstel.) auf dem Startbildschirm, und tippen Sie dann auf die Registerkarte **Alle**.
- 2. Unter DRAHTLOS & NETZWERKE berühren Sie Mehr....
- 3. Berühren Sie **Datenverbrauch**.

1

3

4

| Mobile Daten                 |                      | - (   |
|------------------------------|----------------------|-------|
| Limit für mobile Dater       | festlegen 🥥 —        | (     |
| Datenverbrauchszyklus        | 27. Jun - 26 -       | - (   |
| 5.0                          |                      |       |
| -Case                        |                      | II. 1 |
| - 20-                        |                      |       |
| No. of Concession, Name      |                      | Ľ.,   |
|                              |                      | Ξ,    |
| 27-28 Jun ca TD4 KB laut     | Erfanating durch liv |       |
| ibies Mobilfunkanfrieters ka | nn davon abweichen   |       |
| Wetter                       | 45,62 KB             |       |
| 2000                         |                      |       |

Schalten Sie die mobile Datenverbindung ein bzw. aus. Um die Datensteuerung und die Abfrage der Datennutzung zu konfigurieren, muss die mobile Datenverbindung aktiviert sein.

2 Schalten Sie das Nutzungslimit für Mobildaten ein bzw. aus.

Legen Sie den Datennutzungszyklus fest.

Berühren Sie **Datenverbrauchszyklus** und anschließend **Zyklus** ändern..., um den Datennutzungszyklus festzulegen.

Legen Sie die Datennutzungslimits fest. Die gelbe Linie zeigt das Warnungslimit und die rote Linie das Datennutzungslimit an. Ziehen Sie die rote und gelbe Linie, um die Werte einzustellen, oder berühren Sie die Linien, um bestimmte Werte festzulegen. Wenn Ihre Datennutzung die gelbe Linie erreicht, erhalten Sie eine Warnmeldung. Wenn Ihre Datennutzung die rote Linie erreicht, wird die mobile Datenverbindung Ihres Telefons deaktiviert.

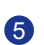

Zeitachse.

Ziehen Sie die Zeitachse, um den Datennutzungszyklus festzulegen.

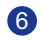

Zeigen Sie die Datennutzung für jede Anwendung an.

Berühren Sie auf dem Bildschirm **Datenverbrauch** die Option um ein Optionsmenü zu öffnen, in dem Sie folgende Aktionen durchführen können:

- Datenroaming ein- oder ausschalten.
- Mobildatenverkehr im Hintergrund verhindern.
- Automatische Datensynchronisierung ein- oder ausschalten.
- Aktivieren Sie das Kontrollkästchen WLAN anzeigen. Die Registerkarte WLAN wird angezeigt. Berühren Sie diese Registerkarte, um die WLAN-Datennutzung anzuzeigen.
- Berühren Sie Mobile Hotspots, und wählen Sie die WLAN-Netzwerke aus, die mobile Hotspots sind, um zu verhindern, dass Anwendungen im Hintergrund auf diese Netzwerke zugreifen. Wenn eine Anwendung eine große Datei über diese Netzwerke herunterlädt, werden Sie benachrichtigt.

# Daten teilen

# Bluetooth

Ihr Telefon ist Bluetooth-fähig, sodass Sie für eine drahtlose Datenübertragung eine Verbindung zu anderen Bluetooth-fähigen Geräten herstellen können. Bei Verwenden von Bluetooth sollte die Entfernung von anderen Bluetooth-Geräten maximal 10 Meter betragen.

## Bluetooth aktivieren

- 1. Berühren Sie auf dem Startbildschirm 🔛 (Einstel.) und dann die Registerkarte Alle.
- 2. Unter DRAHTLOS & NETZWERKE berühren Sie Bluetooth.

Wenn Bluetooth aktiviert ist, wird der Name Ihres Telefons oben im Bildschirm **Bluetooth** angezeigt. Berühren Sie den Namen, um die Sichtbarkeit Ihres Telefons einzustellen.

Um Ihr Telefon umzubenennen, berühren Sie > Telefon umbenennen.
 Wenn Sie fertig sind, berühren Sie Umbenennen, um die Änderungen zu speichern.

## Kopplung mit anderen Bluetooth-Geräten durchführen

Um Daten mit anderen Bluetooth-Gerät auszutauschen, aktivieren Sie auf beiden Geräten Bluetooth, und koppeln Sie die Geräte miteinander.

- 1. Berühren Sie [1] (Einstel.) auf dem Startbildschirm, und tippen Sie dann auf die Registerkarte **Alle**.
- 2. Unter DRAHTLOS & NETZWERKE berühren Sie Bluetooth.
- 3. Berühren Sie in der Liste der erkannten Bluetooth-Geräte ein Gerät, und befolgen Sie die Anweisungen auf dem Bildschirm für die Kopplung.

Zum Trennen der Verbindung mit einem gekoppelten Bluetooth-Gerät berühren Sie unter

**Pairing-Geräte** die Option 😟 > **Verbindung beenden**.

Falls keine Bluetooth-Verbindung zwischen Ihrem Telefon und einem anderen Gerät eingerichtet werden kann, sind diese Geräte möglicherweise inkompatibel.

### Dateien über Bluetooth freigeben

Mit Bluetooth können Sie bequem Fotos, Videos und andere Dateien an Ihre Familie und Freunde senden. Mit Bluetooth-fähigen Geräten können Sie Dateien ohne eine Internetverbindung weitergeben.

- 1. Berühren Sie 📕 (Datei-Manager) auf dem Startbildschirm.
- Berühren Sie die Datei, die Sie versenden möchten, und halten Sie sie gedrückt.
- Wählen Sie aus dem eingeblendeten Menü "Optionen" die Option Weitergeben > Bluetooth.
- 4. Wählen Sie aus der Liste der erkannten Bluetooth-Geräte ein Gerät aus.

#### Dateien über Bluetooth empfangen

- 1. Wenn Ihr Telefon eine Anforderung zur Dateiübertragung empfängt, öffnen Sie das Benachrichtigungsfeld.
- Berühren Sie Bluetooth-Freigabe: Eingehende Datei, um das Dialogfeld f
  ür den Dateiempfang anzuzeigen.
- 3. Berühren Sie Annehmen, um die Datei zu empfangen.

Nach dem Empfang der Datei werden Sie darüber benachrichtigt, dass die Übertragung erfolgreich abgeschlossen wurde. Öffnen Sie das Benachrichtigungsfeld, um die Benachrichtigung zu lesen. Standardmäßig werden empfangene Dateien im Ordner **bluetooth** unter **Datei-Manager** gespeichert.

## **DLNA verwenden**

Ziel der Digital Living Network Alliance (DLNA) ist die Kommunikation von Computern und anderen elektronischen Produkten untereinander über drahtgebundene und drahtlose Netzwerke, wodurch den Benutzern nahtlose digitale Mediendienste zur Verfügung stehen. Mit DNLA können Benutzer das gleiche WLAN-Netzwerk verwenden, um Multimedia-Dateien auszutauschen. Durch Verwendung von DLNA-Funktionen können Sie:

- Multimedia-Dateien mit Ihren Freunden austauschen.
- Auf Multimedia-Dateien auf anderen DLNA-Geräten zugreifen.
- Multimedia-Dateien auf anderen Geräten wiedergeben und die Wiedergabe steuern.
- Stellen Sie vor der Verwendung von DLNA sicher, dass Ihr Telefon und
andere DLNA-Geräte mit dem gleichen WLAN-Netzwerk verbunden sind und DLNA auf allen Geräten aktiviert ist.

Berühren Sie auf dem Startbildschirm **Werkzeuge** > 🧶 , um auf diese Anwendung zuzugreifen. Anschließend können Sie Bilder, Videos und Musik mit anderen DLNA-Geräten austauschen, sowie Multimedia-Dateien anzeigen und herunterladen, die andere DLNA-Geräte freigegeben haben.

## Telefon mit einem Computer verbinden

Wenn Sie Ihr Telefon über ein USB-Kabel mit einem Computer verbinden, zeigt Ihr Telefon eine Benachrichtigung mit der Aufforderung an, einen Verbindungstyp auszuwählen.

#### **MTP-Modus**

Das Media Transfer Protocol (MTP) dient zur Übertragung von Mediendateien, wie Bilder, Musiktitel und Videos, zwischen Ihrem Telefon und einem Computer. Der MTP-Modus ist nur mit Windows Media Player 10 oder höher kompatibel.

- 1. Verbinden Sie das Telefon über ein USB-Kabel mit dem Computer.
- Auf dem Bildschirm USB-Verbindung (PC) wählen Sie Mediengerät (MTP). Der Telefontreiber wird anschließend automatisch auf dem Computer installiert.
- 3. Nach der Installation des Treibers befolgen Sie die Anweisungen auf dem Computerbildschirm, um die Dateien anzuzeigen oder zu übertragen.

## **PTP-Modus**

Das Picture Transfer Protocol (PTP) stellt eine weitere Methode zur Übertragung von Bildern und Videos auf Ihren Computer dar.

- 1. Verwenden Sie ein USB-Kabel, um Ihr Telefon mit dem PC zu verbinden.
- 2. Auf dem Bildschirm USB-Verbindung (PC) wählen Sie Kamera (PTP).

Der Telefontreiber wird anschließend automatisch auf dem Computer installiert.

3. Nach der Installation des Treibers befolgen Sie die Anweisungen auf dem Computerbildschirm, um die Dateien anzuzeigen oder zu übertragen.

#### HiSuite

Im HiSuite-Modus können Sie die Daten Ihres Telefons auf Ihrem Computer sichern und bei Bedarf die gespeicherten Daten auf Ihrem Telefon wiederherstellen. Mit HiSuite können Sie außerdem die Anwendungen und Dateien Ihres Telefons verwalten sowie Daten zwischen Ihrem Telefon und dem Computer synchronisieren, wie z. B. Kontakte, Nachrichten, Bilder, Lieder, Videos und Kalender,

- 1. Verwenden Sie ein USB-Kabel, um Ihr Telefon mit dem PC zu verbinden.
- 2. Auf dem Bildschirm USB-Verbindung (PC) wählen Sie HiSuite.

Der Telefontreiber und HiSuite werden anschließend automatisch auf dem Computer installiert.

3. Verwalten Sie die Daten Ihres Telefons im angezeigten HiSuite-Fenster.

#### Massenspeicher-Modus

Im Massenspeicher-Modus können Sie das Telefon als USB-Massenspeichergerät verwenden und Dateien zwischen Ihrem Telefon und einem Computer übertragen.

- 1. Verbinden Sie das Telefon über ein USB-Kabel mit dem Computer.
- 2. Auf dem Bildschirm USB-Verbindung (PC) wählen Sie USB-Massenspeicher.

Der Telefontreiber wird anschließend automatisch auf dem Computer installiert.

3. Der Computer identifiziert Ihr Telefon als USB-Massenspeicher. Sie können dann Dateien zwischen Ihrem Telefon und dem Computer übertragen.

A Entfernen Sie das Gerät nach der Dateiübertragung sicher vom Computer, und trennen Sie es vom USB-Kabel, um zu verhindern, dass Ihre Daten verloren gehen oder beschädigt werden.

## Ihr Telefon mit einem USB-Speichergerät verbinden

Sie können Ihr Telefon über das USB-OTG-Kabel direkt mit einem USB-Speichergerät verbinden, um Daten zu übertragen. Zu den kompatiblen USB-Speichergeräten gehören USB-Flashlaufwerke, Kartenlesegeräte und Telefone, die als USB-Massenspeicher fungieren.

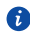

🚯 Um ein USB-OTG-Kabel zu erwerben, wenden Sie sich an einen autorisierten Huawei-Händler oder Ihren Fachhändler

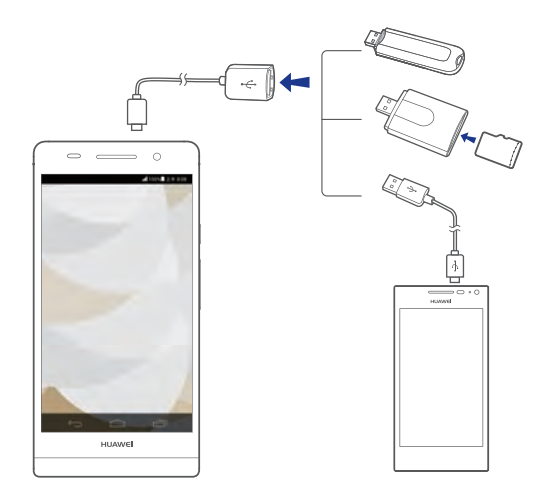

Um Ihr Telefon mit einem anderen Telefon zu verbinden, müssen Sie sich erst vergewissern, dass das Telefon, zu dem Sie eine Verbindung herstellen möchten, die USB-Massenspeicherfunktion unterstützt und über eine eingesetzte microSD-Karte verfügt. Zum Einrichten einer Verbindung und Auslesen der auf der microSD-Karte gespeicherten Daten gehen Sie wie folgt vor:

- 1. Verwenden Sie ein USB-OTG-Kabel und ein USB-Kabel zum Verbinden der zwei Telefone.
- 2. Aktivieren Sie die USB-Massenspeicherfunktion auf dem Telefon, von dem Sie die Daten auslesen möchten.
- 3. Berühren Sie 🔛 (Einstel.) auf dem Startbildschirm Ihres Telefons, und tippen Sie dann auf die Registerkarte **Alle**.
- 4. Berühren Sie Speicher > USB-Speicher bereitstellen.
- 5. Lesen Sie die Daten auf der microSD-Karte des anderen Geräts.

Entfernen Sie kein Speichergerät ohne ordnungsgemäße Trennung von Ihrem Telefon. Andernfalls könnten die Daten beschädigt werden. Um das

externe Gerät zu trennen, berühren Sie wie auf dem Startbildschirm. Berühren Sie anschließend **Alle > Speicher > USB-Speicher trennen** zum Entfernen des USB-Geräts.

Ihr Telefon versorgt die USB-Geräte mit Strom. Einige Telefonmodelle und mobilen Festplatten haben einen relativ hohen Stromverbrauch. Daher kann es sein, dass die Stromversorgung durch Ihr Telefon nicht für einen einwandfreien Betrieb dieser Geräte ausreicht.

## Datei-Manager

Der **Datei-Manager** unterstützt Sie bei der Verwaltung von Dateien und Anwendungen im internen Speicher und auf der microSD-Karte. Sie können Dateien anzeigen, erstellen, bearbeiten, löschen, verschieben, archivieren, komprimieren und dekomprimieren.

## **Erstellen eines Ordners**

Sie können Ordner erstellen, um die im internen Speicher oder auf der microSD-Karte gespeicherten Dateien und Anwendungen besser zu verwalten.

-----

- 1. Berühren Sie 📕 (Datei-Manager) auf dem Startbildschirm.
- 2. Berühren Sie Lokal oder SD-Karte.
- 3. Berühren Sie > Neuer Ordner.
- 4. Geben Sie in dem eingeblendeten Dialogfeld einen Namen für den neuen Ordner ein.
- 5. Berühren Sie Speichern.

## Suchen nach einer Datei

Zu viele Dateien machen Ihnen zu schaffen? Mit der Suchfunktion können Sie Nachrichten schnell finden.

- 1. Berühren Sie 📕 (Datei-Manager) auf dem Startbildschirm.
- 2. Tippen Sie auf Lokal oder SD-Karte.
- 3. Berühren Sie > Suchen.
- 4. Geben Sie einen Teil oder den ganzen Dateinamen ein.

Passende Ergebnisse werden angezeigt.

## Kopieren, Ausschneiden und Einfügen einer Datei

- 1. Berühren Sie 📕 (Datei-Manager) auf dem Startbildschirm.
- Berühren Sie die Datei, die Sie kopieren oder ausschneiden möchten, und halten Sie sie gedrückt.
- Wählen Sie kopieren oder Ausschneiden aus dem eingeblendeten Menü "Optionen" aus.
- 4. Wählen Sie, wo Sie die Datei einfügen möchten.
- 5. Berühren Sie Einfügen.

## Dateien komprimieren und dekomprimieren

Sie können Dateien in das Zip-Format komprimieren, um Speicherplatz zu sparen. Ebenso können Sie .zip- und .rar-Dateien dekomprimieren.

- 1. Berühren Sie 📕 (Datei-Manager) auf dem Startbildschirm.
- Berühren und halten Sie die Datei oder den Ordner, die/den Sie komprimieren möchten.
- 3. Wählen Sie Komprimieren aus dem eingeblendeten Menü "Optionen" aus.
- Wählen Sie f
  ür die komprimierte Datei einen Speicherpfad aus und geben Sie einen Namen f
  ür die Datei ein.
- 5. Berühren Sie **OK**.

Um eine Datei zu dekomprimieren, berühren Sie die Datei und halten Sie sie gedrückt. Wählen Sie dann **Extrahieren** aus dem eingeblendeten Menü "Optionen" aus.

## Umbenennen einer Datei

- 1. Berühren Sie 📕 (Datei-Manager) auf dem Startbildschirm.
- 2. Berühren und halten Sie die Datei, die Sie umbenennen möchten.
- 3. Wählen Sie Umbenennen aus dem eingeblendeten Menü "Optionen" aus.
- Geben Sie in dem eingeblendeten Dialogfeld einen neuen Namen f
  ür die Datei ein.
- 5. Berühren Sie **OK**.

## Löschen einer Datei

- 1. Berühren Sie 📕 (Datei-Manager) auf dem Startbildschirm.
- 2. Berühren und halten Sie die Datei, die Sie löschen möchten.
- 3. Wählen Sie Löschen aus dem eingeblendeten Menü "Optionen" aus.
- 4. Berühren Sie **OK**.

# Erstellen einer Verknüpfung für eine Datei oder einen Ordner

- 1. Berühren Sie 📕 (Datei-Manager) auf dem Startbildschirm.
- Berühren und halten Datei oder den Ordner, für die/den Sie eine Verknüpfung erstellen möchten.
- Wählen Sie Shortcuts auf dem Desktop aus dem eingeblendeten Menü "Optionen" aus.

## Speicherstatus überprüfen

Stellen Sie zuerst vor dem Speichern großer Dateien im internen Speicher oder auf der microSD-Karte Ihres Telefons sicher, dass der Speicherplatz ausreicht.

- 1. Berühren Sie 📕 (Datei-Manager) auf dem Startbildschirm.
- 2. Berühren Sie > Speicher.
- Kontrollieren Sie auf dem Bildschirm Speichereinstellungen den Gesamtspeicherplatz und den verfügbaren Speicherplatz des internen Speichers Ihres Telefons oder der microSD-Karte.

## Anwendungen verwalten

## Anwendungen herunterladen

Es steht eine große Auswahl an Anwendungen bereit, die über den **Play Store** von Google heruntergeladen werden können. Sie können Ihr Telefon auch mit einem Computer verbinden und auf diese Weise Anwendungen übertragen. Unter Umständen steht dieser Dienst in Ihrer Region noch nicht zur Verfügung und wird erst in Kürze freigeschaltet.

## Installieren einer Anwendung

- Es wird empfohlen, dass Sie den Play Store als primäre Download-Quelle verwenden. Bestimmte Drittanbieter-Anwendungen von anderen Quellen können u. U. nicht mit Ihrem Telefon kompatibel sein.
- 1. Berühren Sie auf dem Startbildschirm **Verwaltung** > 🔛 (App-Inst.).
- 2. Wählen Sie die Anwendung, die Sie installieren möchten.
- 3. Berühren Sie > Installation.
- 4. Berühren Sie Fertig.
- Während der Installation wird möglicherweise die Meldung Installation gesperrt angezeigt. Lesen Sie die Meldung aufmerksam durch. Wenn Sie mit

der Installation fortfahren möchten, berühren Sie 2011, dann Alle > Sicherheit und aktivieren Sie das Kontrollkästchen Unbekannte Herkunft, damit Anwendungen von Drittanbietern installiert werden können.

Berühren Sie anschließend ←, um fortzufahren.

## Anwendungen anzeigen

Sie können sich detaillierte Informationen zu all den auf Ihrem Telefon installierten Anwendungen anzeigen lassen.

- 1. Berühren Sie auf dem Startbildschirm 🔛 (Einstel.) und dann die Registerkarte Alle.
- 2. Unter APPS berühren Sie Apps verwalten.
- 3. Streichen Sie zu Alle.

4. Wählen Sie die Anwendung, die Sie anzeigen möchten.

## Deinstallieren einer Anwendung

Sie können unerwünschte Anwendungen deinstallieren, damit auf Ihrem Telefon mehr Speicherplatz zur Verfügung steht.

- 1. Berühren Sie 🔛 (Einstel.) auf dem Startbildschirm, und tippen Sie dann auf die Registerkarte **Alle**.
- 2. Unter APPS berühren Sie Apps verwalten.
- 3. Streichen Sie zu Alle.
- 4. Wählen Sie die Anwendung, die Sie deinstallieren möchten.
- 5. Berühren Sie **Deinstallieren** > **OK**.

🚯 Einige der vorinstallierten Anwendungen können nicht deinstalliert werden.

## Anwendungscache löschen

Sie können den Anwendungscache löschen, um Telefonspeicherplatz freizugeben.

- 1. Berühren Sie (Einstel.) auf dem Startbildschirm, und tippen Sie dann auf die Registerkarte **Alle**.
- 2. Unter APPS berühren Sie Apps verwalten.
- 3. Streichen Sie zu Alle.
- 4. Berühren Sie Cache löschen.

## Huawei-Anwendungen

Huawei hat seine Kreativität genutzt, um eine Reihe von hilfreichen Anwendungen bereitzustellen, die für mehr Bedienerfreundlichkeit sorgen. Zur Nutzung dieser Anwendungen ist u. U. eine Huawei-ID erforderlich. Falls Sie noch keine haben, öffnen Sie eine diese Anwendungen, und folgen Sie den Anweisungen am Bildschirm, um Ihre Huawei-ID zu erstellen.

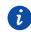

🚯 Unter Umständen steht dieser Dienst in Ihrer Region noch nicht zur Verfügung und wird erst in Kürze freigeschaltet.

## Sicherung

Sichern können Sie Ihre wichtigen Daten importieren und nach einem System-Upgrade oder -Reset wiederherstellen

## Daten in einem lokalen Speicher sichern

- 1. Berühren Sie Verwaltung auf dem Startbildschirm.
- 2. Berühren Sie 🥘 (Datensicherung) und dann die Registerkarte Lokal.
- 3. Berühren Sie Auf SD-Karte sichern.
- 4. Wählen Sie die Daten aus, die Sie sichern möchten.
- 5 Berühren Sie **Sichern**
- 6. Geben Sie ein Passwort ein, wenn Sie dazu aufgefordert werden.
- 7. Berühren Sie Sichern erneut.

Standardmäßig werden Sicherungsdateien im Ordner HuaweiBackup unter Dateimanager gespeichert.

#### Daten auf Cloud-Servern sichern

- 1. Berühren Sie Verwaltung auf dem Startbildschirm.
- 2. Berühren Sie 🚇 (Datensicherung) und dann die Registerkarte Cloud.
- 3. Geben Sie ein Passwort ein, wenn Sie dazu aufgefordert werden.
- 4 Berühren Sie In die Cloud sichern
- 5. Wählen Sie die Daten aus, die Sie sichern möchten.

6. Berühren Sie Sichern.

Die Sicherungsdateien werden auf den Cloud-Servern von Huawei gespeichert.

#### Daten vom lokalen Speicher wiederherstellen

- 1. Berühren Sie Verwaltung auf dem Startbildschirm.
- 2. Berühren Sie 🧶 (Datensicherung) und dann die Registerkarte Lokal.
- 3 Berühren Sie Von SD-Karte wiederherstellen
- 4. Wählen Sie aus der Liste der Sicherungsdateien die wiederherzustellenden Dateien aus.
- 5. Geben Sie das Sicherungspasswort ein.
- 6 Berühren Sie **OK**
- 7 Berühren Sie Wiederherstellen

#### Daten aus der Cloud wiederherstellen

- 1. Berühren Sie Verwaltung auf dem Startbildschirm.
- 2. Berühren Sie 🚇 (Datensicherung) und dann die Registerkarte Cloud.
- 3. Geben Sie das Sicherungspasswort ein.
- 4. Berühren Sie Aus der Cloud wiederherstellen.
- 5. Wählen Sie aus der Liste der Sicherungsdateien die wiederherzustellenden Dateien aus.
- 6. Berühren Sie Wiederherstellen.

## Cloud-Sync.

Cloud-Sync. können Sie Daten zwischen Ihrem Telefon und der Huawei-Cloud synchronisieren.

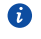

🚯 Vor der Nutzung der Anwendung Cloud-Sync. müssen Sie sich mit Ihrer Huawei-ID anmelden

Berühren Sie auf dem Startbildschirm **Verwaltung** > 😟 (Cloud-Sync.), um diese Anwendung aufzurufen. Sie können dann die Daten auswählen, die Sie mit der Cloud synchronisieren möchten.

## Telefonsucher

**Telefon-Finder** hilft beim Auffinden Ihres Telefons und dem Wiederherstellen oder Löschen von Daten, wenn Ihr Telefon verloren geht.

Vor der Nutzung des Telefonsuchers müssen Sie sich mit Ihrer Huawei-ID anmelden. Um den Telefonsucher zu aktivieren, wechseln Sie zum Startbildschirm und berühren

(Cloud-Sync.). Auf dem Bildschirm Synchron berühren Sie Telefon-Finder.
In dem unglücklichen Fall, dass Sie Ihr Telefon verlieren, wechseln Sie zu http://eu.hicloud.com, melden Sie sich mit Ihrer Huawei-ID an, und führen Sie die folgenden Telefon-Finder Funktionen aus:

- Sperren Sie Ihr Telefon per Fernzugriff: Sperren Sie Ihr Telefon mit einem Passwort, um seine Verwendung durch andere zu verhindern.
- Finden Sie Ihr Telefon: Lokalisieren Sie Ihr Telefon mit der GPS-Funktion.
- Senden Sie eine Nachricht: Senden Sie eine Nachricht an Ihr Telefon.
- Sichern oder löschen Sie Daten: Sichern oder löschen Sie Ihre Telefondaten, wie z. B. Ihre Kontakte. Die gesicherten Daten werden auf der Cloud gespeichert.
- Leiten Sie Anrufe und Nachrichten weiter: Leiten Sie all Ihre Anrufe und Nachrichten an eine festgelegte Nummer weiter.

## **Google-Dienste**

Um Google-Dienste zu nutzen, müssen Sie sich bei einem Google-Konto anmelden. Falls Sie noch kein Konto haben, öffnen Sie eine Google-Anwendung und folgen Sie den Anweisungen auf dem Bildschirm, um Ihr Google-Konto zu erstellen.

👔 Anwendungen, Dienste und Funktionen von Google sind je nach Land und Dienstanbieter unterschiedlich. Bitte beachten Sie die lokalen Gesetze und Vorschriften, wenn Sie Google-Dienste verwenden.

## Gmail

Gmail ist der offizielle E-Mail-Dienst von Google. Wenn Sie Gmail das erste Mal verwenden, werden E-Mails auf Ihrem Web-Konto mit Ihrem Telefon synchronisiert.

## **F-Mails versenden**

- 1. Berühren Sie auf dem Startbildschirm Google-Anwendungen > 替 , um Ihr Postfach zu öffnen. Wenn Sie mehr als ein Gmail-Konto haben, wählen Sie dasjenige, das Sie verwenden möchten.
- 2. Berühren Sie
- 3. Geben Sie Empfänger und Betreff ein, und verfassen Sie Ihre E-Mail.
- 4. Berühren Sie **>**.

## **F-Mails** abrufen

- 1. Berühren Sie auf dem Startbildschirm Google-Anwendungen > 🏙 , um Ihr Postfach zu öffnen. Wenn Sie mehr als ein Gmail-Konto haben, wählen Sie dasjenige, das Sie verwenden möchten.
- 2. Wählen Sie in der E-Mail-Liste die E-Mail aus, die Sie lesen möchten.
  - Berühren Sie  $\blacklozenge$ , um die E-Mail zu beantworten.
  - Berühren Sie > Allen antw., um allen zu antworten.
  - Berühren Sie > Weiterleiten, um die E-Mail weiterzuleiten.

## Talk

**Talk** ist ein von Google entwickeltes Programm für Instant Chats. Mit **Talk** können Sie Ihre Freunde über Nachrichten, Sprach-Chats sowie Video-Chats erreichen.

## Hinzufügen eines Freundes

- 1. Berühren Sie Google-Anwendungen > 📕 auf dem Startbildschirm.
- 2. Berühren Sie 🗣 .
- 3. Geben Sie die E-Mail-Adresse Ihres Freundes bzw. Ihrer Freundin ein.
- 4. Berühren Sie 🗸 .

Wenn der Empfänger Ihre Einladung annimmt, wird er oder sie in Ihrer Freundesliste angezeigt.

## Beginnen eines Gesprächs

- 1. Berühren Sie **Google-Anwendungen** > 📕 auf dem Startbildschirm.
- 2. Berühren Sie in der Freundesliste die Person, mit der Sie reden möchten.
- 3. Verfassen Sie Ihre Nachricht.
- 4. Berühren Sie 🕨 .

## Maps

**Maps** hilft Ihnen, Ihre aktuelle Position zu bestimmen, zeigt Ihnen, wie Sie ein Ziel erreichen, und zeigt Verkehrsbedingungen in Echtzeit an. Eine Satellitenansicht ist ebenfalls verfügbar.

## Standortdienste aktivieren

Bevor Sie **Maps** verwenden, um einen Standort zu bestimmen, müssen Sie die Standortdienste aktivieren.

- Berühren Sie auf dem Startbildschirm, und tippen Sie dann auf die Registerkarte Alle.
- 2. Berühren Sie Standortzugriff.
- 3. Aktivieren Sie die Kontrollkästchen GPS-Satelliten und Drahtlosnetzwerke.

#### Nach interessanten Orten suchen

- 1. Berühren Sie 腿 auf dem Startbildschirm.
- 2. Berühren Sie 🔍 .
- 3. Geben Sie den Ort ein, den Sie suchen möchten.
- 4. Berühren Sie  $\,\, {f Q} \,$  in der rechten unteren Ecke der Tastatur.

Die Suchergebnisse werden auf der Karte mit Buchstaben markiert.

 Berühren Sie eine Markierung, um zu sehen, wie Sie dorthin gelangen, und um weitere Details über den Standort anzuzeigen.

#### Zum Ziel gelangen

- 1. Beim Durchsuchen einer Karte berühren Sie 📌 .
- Berühren Sie das erste Textfeld, um einen Ausgangspunkt einzugeben. Berühren Sie anschließend das zweite Textfeld, um das Ziel einzugeben.
- Wählen Sie eine Transportart: Auto, öffentliche Verkehrsmittel oder Fußgänger.
- 4. Berühren Sie ROUTE BERECHNEN.

Die verfügbaren Routen werden in einer Liste angezeigt.

- 5. Berühren Sie Ihre bevorzugte Route, damit sie in der Karte angezeigt wird.
- 6. Um eine neue Suche zu starten, berühren Sie > Karte leeren. Die Suchergebnisse werden dann gelöscht.

## YouTube

YouTube ist die Online-Webseite zum Austausch von Videos von Google, auf der Sie nach Videos suchen sowie Videos ansehen und hochladen können.

#### Suchen nach einem Video

- 1. Berühren Sie Google-Anwendungen > 🙇 auf dem Startbildschirm.
- 2. Berühren Sie 🔍 .
- 3. Geben Sie Suchbegriffe für das gewünschte Video ein.
- 5. Berühren Sie ein Video aus den Suchergebnissen, um es anzusehen.

## **Teilen eines Videos**

Wählen Sie in der Videoliste das Video, das Sie teilen möchten. Berühren Sie dann < , und wählen Sie eine Methode zum Teilen aus.

## **Play Store**

-

**Play Store** ist ein von Google bereitgestellter Marktplatz für Anwendungen, wo Sie Anwendungen und Spiele herunterladen können.

#### Installieren einer Anwendung

- 1. Berühren Sie 下 auf dem Startbildschirm.
- 2. Suchen Sie die gewünschte Anwendung.
- Befolgen Sie die Anweisungen am Bildschirm, um die Anwendung herunterzuladen und zu installieren.

## Deinstallieren einer Anwendung

- 1. Berühren Sie 下 auf dem Startbildschirm.
- 2. Berühren Sie > Meine Apps.
- Wählen Sie in der Anwendungsliste die Anwendung, die Sie deinstallieren möchten.
- 4. Berühren Sie **Deinstallieren** > **OK**, um die Anwendung zu deinstallieren.

## Grundlegende Dienstprogramme

Ihr Telefon ist mit einer Vielzahl nützlicher Tools wie Kalender, Uhr und Rechner ausgestattet, die Sie bei der Organisation unterstützen.

## Kalender

Kalender ist Ihr persönlicher Assistent, der Ihnen beim Verwalten, Organisieren und Einhalten aller wichtigen Termine hilft.

## Anlegen eines Termins

- 1. Berühren Sie 🗵 (Kalender) auf dem Startbildschirm.
- 2. Berühren Sie 🕂 .
- 3. Geben Sie die Termindetails, wie Name, Uhrzeit und Ort des Termins, ein.
- 4. Berühren Sie SPEICHERN.

## Termine anzeigen

- 1. Berühren Sie auf dem Startbildschirm 🔢 (Kalender).
- Um zwischen den Ansichten für Jahr, Monat, Woche, Tag sowie der Terminübersicht zu wechseln, berühren Sie das Datum links oben in der Bildschirmecke. Die Terminübersicht zeigt all Ihre Kalendertermine an.

## Termine weiterleiten

Sie können auf zahlreiche Arten Termine an Ihre Familie und Freunde weiterleiten, wie z. B. über Bluetooth.

- 1. Berühren Sie 🜆 (Kalender) auf dem Startbildschirm.
- 2. Öffnen Sie den Termin, den Sie weiterleiten möchten.
- 3. Berühren Sie > Termin senden.
- 4. Wählen Sie eine Weitergabemethode aus, und befolgen Sie die Anweisungen auf dem Bildschirm.

#### Termine synchronisieren und anzeigen

Kalendertermine von Ihren Konten (z. B. E-Mail-Konto) können mit Kalender synchronisiert und dort auch angezeigt werden.

- 1. Berühren Sie 🜆 (Kalender) auf dem Startbildschirm.
- 2. Berühren Sie > Anzuzeigende Kalender.
- 3. Wählen Sie das Konto, dessen Kalender Sie anzeigen möchten.
- 4. Berühren Sie > Zu synchronisierende Kalender.
- 5. Wählen Sie das Konto, dessen Kalendertermine Sie synchronisieren möchten.
- 6. Berühren Sie **OK**.

#### Kalendereinstellungen ändern

- 1. Berühren Sie 🗵 (Kalender) auf dem Startbildschirm.
- 2. Berühren Sie > Einstellungen.
- 3. Befolgen Sie die Anweisungen auf dem Bildschirm, um den Kalender zu konfigurieren.

## Uhr

.....

Mit der Anwendung **Uhr** können Sie die unterschiedlichen Zeiten auf der ganzen Welt anzeigen, die Stoppuhr nutzen oder den Timer verwenden, um die Zeit im Auge zu behalten oder eine Weckzeit festzulegen, zu der Sie am Morgen geweckt werden möchten.

## Hinzufügen eines Alarms

- 1. Berühren Sie (Uhr) auf dem Startbildschirm und tippen Sie dann auf die Registerkarte **Wecker**.
- 2. Berühren Sie in der Alarmliste 🕂 .
- 3. Legen Sie die Alarmzeit, den Klingelton, wie oft der Alarm wiederholt werden soll und mehr fest.
- 4. Berühren Sie FERTIG.

Alarme werden auch dann ausgelöst, wenn Ihr Telefon ausgeschaltet ist.

#### Löschen eines Weckalarms

- 1. Berühren Sie auf dem Startbildschirm 这 (Uhr) und dann die Registerkarte **Wecker**.
- 2. Berühren und halten Sie in der Weckerliste den Wecker, den Sie löschen möchten.
- 3. Wählen Sie Wecker löschen aus dem eingeblendeten Menü "Optionen" aus.
- 4. Berühren Sie **OK**.

#### Alarmeinstellungen konfigurieren

- 1. Berühren Sie auf dem Startbildschirm 🔝 (Uhr) und dann die Registerkarte **Wecker**.
- 2. Berühren Sie in der Alarmliste > Einstellungen.
- Legen Sie auf dem Bildschirm f
  ür Alarmeinstellungen den Wecktonmodus, die Dauer der Schlummerzeit und die Funktion der Lautst
  ärketaste beim Ert
  önen eines Weckalarms fest.

## Rechner

Mit **Rechner** können Sie einfache arithmetische Berechnungen durchführen.

- 1. Berühren Sie auf dem Startbildschirm Werkzeuge > 🧾 (Rechner).
- Streichen Sie auf dem Bildschirm Rechner nach links oder rechts, um zwischen dem einfachen und dem wissenschaftlichen Rechner zu wechseln.

## Notizen

**Notizen** ist ein praktische Anwendung, mit der Sie sich schnell Ihre Gedanken oder wichtige Informationen notieren können.

- 1. Berühren Sie auf dem Startbildschirm Werkzeuge > 🧮 (Notizen).
- 2. Berühren Sie Notiz hinzufügen.
- 3. Geben Sie ein, was Sie sich notieren möchten.
- 4. Wenn Sie fertig sind, berühren Sie 📋 .
- 🖸 Sie können auf dem Bildschirm **Notizen** die Option 🧵 berühren und eine

oder mehrere Notizen auswählen, um sie gleichzeitig zu löschen. Alternativ können Sie auch Alle auswählen, um alle Notizen zu löschen.

## Wetter

Wetter bietet Ihnen die neuesten Wetterinformationen für jede Stadt auf der

ganzen Welt. Sie können Wetterinformationen mit Ihrer Familie und mit Ihren Freunden teilen.

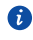

Or der Verwendung von Wetter schalten Sie GPS und die Datendienste Ihres Telefons ein

## Hinzufügen einer Stadt

Fügen Sie Ihnen wichtige Städte zu Wetter hinzu, um deren Wetterdaten in Echtzeit zu prüfen.

- 1. Berühren Sie auf dem Startbildschirm Werkzeuge > 🌆 (Wetter).
- 2 Berühren Sie 🔚 > 🕂
- 👔 Sie können zusätzlich zu Ihrer aktuellen Stadt bis zu neun Städte hinzufügen.
- 3. Geben Sie einen Namen für die Stadt ein.

Anschließend werden passende Städte angezeigt.

4. Wählen Sie die Stadt aus, die Sie hinzufügen wollen.

## Festlegen der Standardstadt

- 1. Berühren Sie **Werkzeuge** > \_\_\_\_ (Wetter) auf dem Startbildschirm.
- 2. Berühren Sie
- 3. Berühren Sie das Symbol 🅋 neben der Stadt, die Sie als Standardstadt festlegen möchten.

## Löschen von Städten

- 1. Berühren Sie Werkzeuge > 🔄 (Wetter) auf dem Startbildschirm.
- 2 Berühren Sie 📰 > 📋
- 3. Wählen Sie die Städte aus, die Sie löschen wollen, und berühren Sie LÖSCHEN.

#### Wetterinformationen aktualisieren

- 1. Berühren Sie **Werkzeuge** > 🔛 (Wetter) auf dem Startbildschirm.
- 2. Wischen Sie nach links oder rechts, um die Stadt zu finden, deren Wetter Sie anderen mitteilen wollen
- 3. Berühren Sie  ${\cal G}$  , um die Wetterinformationen zu aktualisieren.
- 🝙 Sie können auch einen automatischen Aktualisierungsmodus für Wetter einstellen. Berühren Sie **E >** . Wählen Sie **Auto-Update** aus und legen Sie das Aktualisierungsintervall unter Aktualisierungsintervall fest. Ihr Telefon aktualisiert anschließend das Wetter in den von Ihnen festgelegten Intervallen

#### Wetterinformationen austauschen

Sie können mit Ihrem Telefon Wetterinformationen als SMS versenden, um Ihre Familie und Freunde an Wetteränderungen zu erinnern.

- 1. Berühren Sie auf dem Startbildschirm **Werkzeuge** > (Wetter).
- 2. Wischen Sie nach links oder rechts, um die Stadt zu finden, deren Wetter Sie anderen mitteilen möchten.
- 3. Berühren Sie < , um den Messaging-Bildschirm aufzurufen.
- 4. Anschließend haben Sie folgende Möglichkeiten:
  - Geben Sie eine Telefonnummer ein.
  - Berühren Sie 🗣 , um einen Kontakt auszuwählen.
- 5. Berühren Sie 🏲 , um Wetterinformationen an den Empfänger zu senden.

## **UKW-Radio**

Sie möchten sich Ihre Lieblingsprogramme anhören? Sie können FM-Radio nach Belieben immer und überall aufrufen.

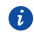

🚯 Schließen Sie ein Headset an das Telefon an. FM-Radio verwendet das Headset als Antenne.

## Nach Sendern suchen

1. Berühren Sie Werkzeuge > 🖉 (FM-Radio) auf dem Startbildschirm.

2. Berühren Sie  $\blacksquare$  >  $\bigcirc$  , um nach Sendern zu suchen und verfügbare Sender zu speichern.

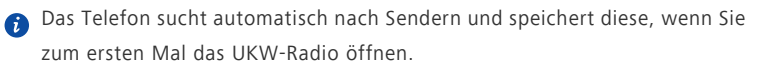

#### UKW-Radio hören

Auf dem Bildschirm **FM-Radio** können Sie Folgendes tun:

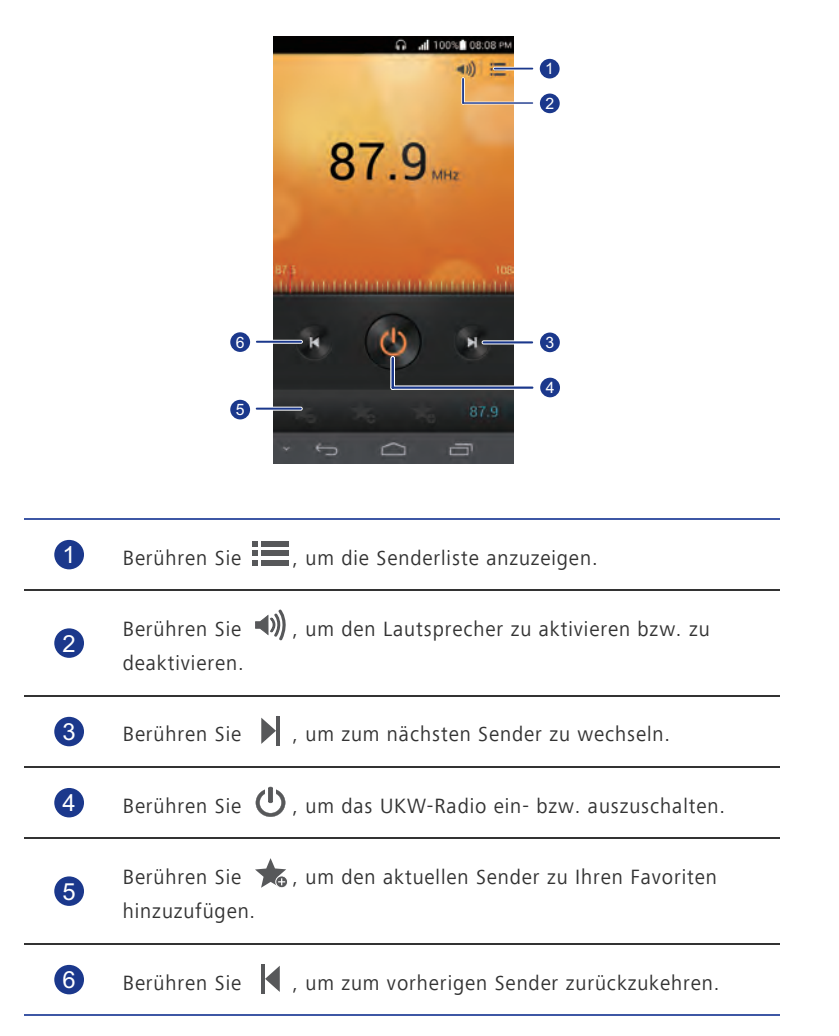

# Konten und Synchronisierung

Sie können die Daten auf Ihrem Telefon, wie beispielsweise Kontakte, E-Mails und Termine, mit dem und aus dem Internet synchronisieren.

## Hinzufügen eines Kontos

- 1. Berühren Sie auf dem Startbildschirm 🔛 (Einstel.) und dann die Registerkarte Alle.
- 2. Unter KONTEN berühren Sie Konto hinzufügen.
- 3. Wählen Sie einen Kontotyp aus.
- 4. Befolgen Sie zur Eingabe Ihrer Konto-Informationen die Anweisungen am Bildschirm.
- 5. Konfigurieren Sie das Konto und legen Sie den Datentyp fest, den Sie synchronisieren möchten.

Wenn ein Konto eingerichtet wurde, wird es im Abschnitt KONTEN angezeigt.

Die Datentypen, die Sie mit Ihrem Telefon synchronisieren können, sind je nach Kontotyp unterschiedlich.

## Löschen eines Kontos

- 1. Berühren Sie auf dem Startbildschirm 🔛 (Einstel.) und dann die Registerkarte Alle.
- 2. Wählen Sie unter KONTEN einen Kontotyp.
- 3. Wählen Sie das Konto aus, das Sie löschen möchten.
- 4. Berühren Sie > Konto entfernen.
- 5. Berühren Sie Konto entfernen im eingeblendeten Dialogfeld.

## Datensynchronisierung aktivieren

- 1. Berühren Sie (Einstel.) auf dem Startbildschirm und anschließend die Registerkarte **Alle**.
- 2. Wählen Sie unter KONTEN einen Kontotyp.
- 3. Berühren Sie das Konto, das Sie synchronisieren möchten.
- 4. Berühren Sie die Daten, die synchronisiert werden sollen.

 Sie können > Jetzt synchronisieren berühren, um die Datensynchronisierung im Hintergrund ausführen zu lassen.

## Synchronisierungseinstellungen für Konten ändern

- 1. Berühren Sie [1] (Einstel.) auf dem Startbildschirm, und tippen Sie dann auf die Registerkarte **Alle**.
- 2. Wählen Sie unter KONTEN einen Kontotyp.
- 3. Wählen Sie das Konto aus, dessen Synchronisierungseinstellungen Sie ändern möchten.
- 4. Wählen Sie unter **Synch.-Einstellungen** die Daten aus, die synchronisiert werden sollen.

# Einstellungen

## Flugmodus ein- oder ausschalten

Befolgen Sie immer sämtliche Regeln und Vorschriften der Fluggesellschaft. Wenn der Flugzeugbetreiber dies zulässt, können Sie Ihr Telefon einschalten und während des Flugs den Flugmodus aktivieren.

Im Flugmodus sind die Drahtlos-Funktionen Ihres Telefons deaktiviert, Sie können jedoch jederzeit Musik wiedergeben oder Spiele spielen.

Wählen Sie eine der folgenden Vorgehensweisen, um **Flugmodus** ein- bzw. auszuschalten:

- Drücken Sie die Netztaste und halten Sie sie gedrückt. Wählen Sie aus dem angezeigten Optionsmenü die Option **Flugmodus**.
- Berühren Sie Eigen (Einstel.) auf dem Startbildschirm, und tippen Sie dann auf die Registerkarte Alle. Unter DRAHTLOS & NETZWERKE berühren Sie Flugmodus.

Wenn der Flugmodus aktiviert ist, wird i in der Statusleiste angezeigt.

## Toneinstellungen

- 1. Berühren Sie auf dem Startbildschirm 💹 (Einstel.) und dann die Registerkarte Alle.
- 2. Unter GERÄT berühren Sie Töne.
- 3. Auf dem Bildschirm "Einstellungen" können Sie Folgendes tun:
  - Berühren Sie **Lautstärke** und ziehen Sie die Schieberegler, um die Lautstärke des Musiktitels, des Klingeltons, des SMS-Benachrichtigungstons uvm. einzustellen.
  - Berühren Sie Vibration, um festzulegen, ob Ihr Telefon bei einem eingehenden Anruf, einer Nachricht, einer E-Mail, einem Termin uvm. vibriert.
  - Berühren Sie Lautlos-Modus, um den Lautlosmodus ein- oder auszuschalten.
  - Berühren Sie Klingelton, um einen Klingelton auszuwählen.

- Berühren Sie **Benachrichtigungston**, um einen Ton für Nachrichten, E-Mails, Termine uvm. festzulegen.
- Berühren Sie **Dolby Digital Plus**, um den Dolby-Soundeffekt ein- oder auszuschalten.
- Berühren Sie SYSTEM, um den Benachrichtigungston oder die Vibration einoder ausschalten, wenn Sie den Bildschirm berühren oder sperren, einen Screenshot aufnehmen, eine Nummer wählen und vieles mehr.
- Sie können Sie Lautstärke von dem Startbildschirm oder den meisten Anwendungen, wie Anruf, Musik und Video, aus einstellen.

## Display-Einstellungen

- 1. Berühren Sie auf dem Startbildschirm 🔛 (Einstel.) und dann die Registerkarte Alle.
- 2. Unter GERÄT berühren Sie Display.
- 3. Auf dem Bildschirm "Einstellungen" können Sie Folgendes tun:
  - Berühren Sie Helligkeit, um die Bildschirmhelligkeit einzustellen. Zum manuellen Einstellen der Helligkeit deaktivieren Sie das Kontrollkästchen Automatische Helligkeit.
  - Berühren Sie Farbtemperatur, um die Farbtemperatur des Bildschirms einzustellen. Um die Farbtemperatur manuell einzustellen, deaktivieren Sie das Kontrollkästchen Standard.
  - Berühren Sie **Hintergrund**, um Sperrbildschirm- und Startbildschirm-Hintergrund festzulegen.
  - Berühren Sie Display autom. drehen, um die Funktion "Bildschirm automatisch drehen" ein- bzw. auszuschalten. Wenn diese Funktion eingeschaltet ist, ändert sich die Ausrichtung des Bildschirms automatisch entsprechend der Art, wie Sie das Telefon bei bestimmten Aktionen (wie z. B. beim Durchsuchen einer Webseite, Anzeigen eines Bilds oder Schreiben einer Nachricht) halten.
  - Berühren Sie Intel. Hintergrundbeleuchtung, um die Funktion "Intel. Hintergrundbel." zu aktivieren bzw. zu deaktivieren. Wenn diese Funktion eingeschaltet ist, passt Ihr Telefon die Bildschirmhelligkeit basierend auf dem angezeigten Inhalt automatisch an.

- Berühren Sie **Ruhezustand**, um einen Zeitraum für das Bildschirm-Timeout festzulegen. Der Bildschirm wird automatisch gesperrt, wenn Sie Ihr Telefon über einen bestimmten Zeitraum nicht verwenden.
- Berühren Sie Daydream, um den Bildschirmschoner ein- bzw. auszuschalten.
   Wenn diese Funktion eingeschaltet ist, wird der Bildschirmschoner automatisch ausgeführt, wenn Ihr Telefon geladen wird.
- Berühren Sie Schriftgröße, um die Anzeigeschriftgröße zu ändern.

## Energie-Manager einschalten

- 1. Berühren Sie **Verwaltung** auf dem Startbildschirm.
- 2. Berühren Sie Energievw.
- Auf dem Bildschirm "Einstellungen" können Sie drei verschiedene Energiesparmodi wählen:
  - Normal: Im Normalmodus sind keine der Energiesparfunktionen aktiviert.
  - Intelligent: Im Intelligenten Modus spart Ihr Telefon Strom, lässt aber immer noch die Verwendung aller Telefonfunktionen zu.
  - Höchstdauer: Im Langzeitmodus verbraucht Ihr Telefon die geringstmögliche Menge an Strom. Lediglich grundlegende Funktionen, wie z. B. Anrufen und SMS/MMS sind aktiviert, um die Standby-Zeit Ihres Telefons zu maximieren. Der Datenverkehr wird in dieser Funktion auf ein Mindestmaß reduziert. Die kann u.U. zu Einschränkungen bei der Verwendung von Apps mit aktiven Hintergrunddaten Synchronisierung wie z.B. Email führen.

## **Einstellung von Datum und Uhrzeit**

Standardmäßig verwendet Ihr Telefon das Datum und die Uhrzeit des Netzwerks. Sie können auch Datum und Uhrzeit manuell einstellen.

- Berühren Sie [1] (Einstel.) auf dem Startbildschirm, und tippen Sie dann auf die Registerkarte Alle.
- 2. Unter SYSTEM berühren Sie Datum & Uhrzeit.
- 3. Auf dem Bildschirm "Einstellungen" können Sie Folgendes tun:

- Heben Sie die Auswahl des Kontrollkästchens Autom. Datum/Uhrzeit auf, damit Ihr Telefon nicht mehr automatisch die Zeitzone aus dem Netzwerk abfragt.
- Heben Sie die Auswahl des Kontrollkästchens Automatische Zeitzone auf, damit Ihr Telefon nicht mehr automatisch die Zeitzone aus dem Netzwerk abfragt.
- Berühren Sie **Datum festlegen**, und wischen Sie nach oben und unten, um das Datum in Ihrem Telefon einzustellen.
- Berühren Sie Uhrzeit festlegen, und wischen Sie nach oben und unten, um die Zeit in Ihrem Telefon einzustellen.
- Berühren Sie Zeitzone auswählen, und wählen Sie die Zeitzone aus der Liste aus. Scrollen Sie nach oben oder unten, um weitere Zeitzonen anzuzeigen.
- Aktivieren oder deaktivieren Sie das Kontrollkästchen 24-Stunden-Format, um zwischen dem 12-Stunden- und 24-Stunden-Format zu wechseln.
- Berühren Sie Datumsformat, um auszuwählen, wie das Datum angezeigt werden soll.

## Systemsprache ändern

- 1. Berühren Sie auf dem Startbildschirm 💹 (Einstel.) und anschließend die Registerkarte **Alle**.
- 2. Berühren Sie unter NUTZER die Option Sprache & Eingabe.
- 3. Berühren Sie **Sprache**.
- 4. Wählen Sie aus der Liste eine Sprache aus.

## Einstellungen für den Standortdienst ändern

Sie können die Einstellungen für den Standortdienst Ihres Telefons so ändern, dass Positionierung und Navigationsdienste komfortabler sind.

- 1. Berühren Sie [1] (Einstel.) auf dem Startbildschirm, und tippen Sie dann auf die Registerkarte **Alle**.
- 2. Unter NUTZER berühren Sie Standortzugriff.
- 3. Auf dem Bildschirm "Einstellungen" können Sie Folgendes tun:

- Berühren Sie Auf meinen Standort zugreifen, damit Ihr Telefon Ihre Standortinformationen nutzen kann.
- Berühren Sie **GPS-Satelliten**, damit Ihr Telefon Ihre Standortinformationen von GPS-Satelliten abrufen kann.
- Berühren Sie Drahtlosnetzwerke, damit Ihr Telefon Ihre Standortinformationen von einem WLAN-Netzwerk oder über eine mobile Datenverbindung abrufen kann.

## PIN auf der SIM-Karte einrichten

Die persönliche Identifikationsnummer (PIN) wird zusammen mit Ihrer SIM-Karte geliefert. Wenn Sie die PIN-Schutzfunktion für Ihre SIM-Karte aktivieren, müssen Sie die PIN jedes Mal eingeben, wenn Sie Ihr Telefon einschalten.

Stellen Sie vor der Durchführung folgender Aktionen sicher, dass Sie die PIN für Ihre SIM-Karte von Ihrem Netzanbieter erhalten haben.

- Berühren Sie [1] (Einstel.) auf dem Startbildschirm, und tippen Sie dann auf die Registerkarte Alle.
- 2. Unter NUTZER berühren Sie Sicherheit.
- 3. Berühren Sie SIM-Sperre einrichten.
- 4. Aktivieren Sie das Kontrollkästchen SIM-Karte sperren.
- 5. Geben Sie die PIN ein.
- 6. Berühren Sie **OK**.
- ▲ Wenn Sie die PIN mehrere Male hintereinander falsch eingegeben haben (die Häufigkeit der Falscheingaben ist vorgegeben), wird die PIN gesperrt und Sie werden vom Telefon aufgefordert, den PIN-Freigabeschlüssel (PUK) einzugeben. Wenn der PUK eine bestimmte Anzahl in Folge falsch eingegeben wird, wird die SIM-Karte dauerhaft gesperrt. Informationen zur maximalen Anzahl an Fehlversuchen für die PIN und den PUK erhalten Sie bei Ihrem Netzanbieter.

## Wiederherstellen der Werkseinstellungen

Wenn Sie das Telefon auf die Werkseinstellungen zurücksetzen, werden alle persönlichen Daten im Telefonspeicher, einschließlich der E-Mail-Konten, Ihrer System- und Anwendungseinstellungen sowie der heruntergeladenen Anwendungen gelöscht.

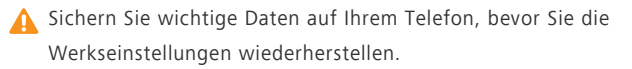

- 1. Berühren Sie 🛄 (Einstel.) auf dem Startbildschirm und anschließend die Registerkarte Alle.
- 2. Unter NUTZER berühren Sie Sichern & zurücksetzen.
- Berühren Sie Auf Werkszustand zurück > Telefon zurücksetzen > Telefon zurücksetzen

Das Telefon wird auf seine Werkseinstellungen zurückgesetzt und startet neu.

## **Online-Aktualisierung**

Gelegentlich sind neue Aktualisierungen für Ihr Telefon online verfügbar. Sie erhalten eine Benachrichtigung, wenn Aktualisierungen verfügbar sind. Stellen Sie vor der Aktualisierung sicher, dass Ihr Telefon über ausreichend Speicherplatz für das Update-Paket verfügt.

Für eine manuelle Aktualisierung berühren Sie auf dem Startbildschirm 💹 > Über das Telefon > System-Update > Online-Aktualisierung, um nach Aktualisierungen zu suchen. Folgen Sie den Anweisungen auf dem Bildschirm, um Ihr Telefon online zu aktualisieren

▲ Ihre gesamten persönlichen Daten können während einer Systemaktualisierung gelöscht werden. Es wird empfohlen, dass Sie wichtige Daten vor der Aktualisierung des Telefons sichern.

## Eingabehilfen

Sie können voreingestellte oder installierte Eingabehilfen ein- oder ausschalten.

- 1. Berühren Sie auf dem Startbildschirm 🔝 (Einstel.) und dann die Registerkarte Alle.
- 2. Unter SYSTEM berühren Sie Eingabehilfen.
- 3. Wählen Sie die Funktionen aus, die Sie ein- oder ausschalten möchten.

# FAQs (Häufig gestellte Fragen)

#### Auf welche Weise kann ich Akkustrom sparen?

- Wenn Sie keinen Internetzugang benötigen, öffnen Sie das Benachrichtigungsfeld und berühren Sie 1, um Ihre mobile Datenverbindung auszuschalten.
- Wenn Sie keine drahtlosen Datendienste benötigen, wie z. B. GPS, Bluetooth oder WLAN, öffnen Sie das Benachrichtigungsfeld, und berühren Sie 
  ,

🔳 oder 🚖, um diese Dienste auszuschalten.

- Berühren Sie Serühren Sie Alle > Display, um Display-Helligkeit und Display-Timeout-Zeit zu reduzieren. Drücken Sie , um den Bildschirm auszuschalten, wenn Sie das Telefon gerade nicht verwenden.
- Schließen Sie Anwendungen, die Sie nicht nutzen.
- Senken Sie die Lautstärke.

## Wie kann ich weiteren Speicherplatz auf dem Telefon freigeben?

- Verschieben Sie Dateien und E-Mail-Anhänge auf eine microSD-Karte.
- Öffnen Sie den Browser, und löschen Sie lokal zwischengespeicherten Inhalt.
- Löschen Sie den Anwendungscache.
- Deinstallieren Sie Anwendungen, die Sie nicht mehr nutzen.

# Wie verwende ich eine microSD-Karte, um Kontakte von einem anderen Telefon zu importieren?

Ihr Telefon unterstützt lediglich Kontaktdateien im .vcf-Format.

- 1. Speichern Sie die Kontakte, die Sie importieren möchten, als .vcf-Datei und legen Sie sie auf der microSD-Karte ab.
- Stecken Sie die microSD-Karte in Ihr Telefon, und berühren Sie Datei-Manager und dann SD-Karte, um die .vcf-Datei zu finden.
- 3. Berühren Sie die .vcf-Datei. Auf dem Telefon wird dann eine Meldung mit der Frage angezeigt, ob Sie die Kontakte importieren möchten.
- 4. Berühren Sie **OK**, um die Kontakte zu importieren.
- Bei .vcf-Dateien, die von anderen Telefonen erstellt wurden, können Kompatibilitätsprobleme auftreten und bestimmte Kontaktinformationen beim Importieren von Kontakten verloren gehen.

#### Wie lege ich ein Lied als Klingelton fest?

Berühren und halten Sie in **Musik** das Lied, das Sie als Klingelton festlegen möchten. Wählen Sie **Als Klingelton festlegen** aus dem eingeblendeten Menü "Optionen" aus.

#### Wie deaktiviere ich die Funktion Display autom. drehen?

Berühren Sie auf dem Startbildschirm **und anschließend ALLE > Display**, und heben Sie die Auswahl von **Display autom. drehen** auf.

#### Wie lege ich eine Methode zum Entsperren des Bildschirms fest?

Berühren Sie auf dem Startbildschirm wie und dann Sicherheit > Bildschirmsperre > Muster, und befolgen Sie anschließend die Anweisungen auf dem Bildschirm, um ein Bildschirmentsperrmuster zu erstellen.

#### Wie ändere ich die Texteingabemethode?

Wenn Sie einen Text schreiben, öffnen Sie das Benachrichtigungsfeld, und berühren Sie **Eingabemethode wählen**, um eine Eingabemethode auszuwählen.

#### Wie beende ich einen im Hintergrund wiedergegebenen Titel?

Öffnen Sie das Benachrichtigungsfenster, berühren Sie den wiedergegebenen Titel, um den Musikwiedergabebildschirm anzuzeigen. Stoppen Sie anschließend die Wiedergabe des Titels.

#### Wie kehre ich zum Anrufbildschirm zurück?

Um während eines Anrufs von einem anderen Bildschirm zum Anrufbildschirm zurückzukehren, öffnen Sie das Benachrichtigungsfeld und berühren Sie den bestehenden Anruf.

#### Wie verschiebe ich ein Anwendungssymbol auf dem Startbildschirm?

Berühren und halten Sie das zu verschiebende Anwendungssymbol, und ziehen Sie es an eine neue Position.

#### Wie blende ich die Bildschirmtastatur aus?

Berühren Sie 💛 , um die Tastatur auszublenden.

#### Wie leite ich eine Nachricht weiter?

Berühren und halten Sie die Nachricht, die Sie weiterleiten möchten, und wählen Sie dann Weiterleiten im angezeigten Menü "Optionen".

#### Wie starte ich mein Telefon neu?

Drücken und halten Sie 🕛 , und berühren Sie dann **Neustart > OK**, um das Telefon neu zu starten.

# **Rechtliche Hinweise**

# Copyright © Huawei Technologies Co., Ltd. 2013. Alle Rechte vorbehalten.

Weitergabe oder Vervielfältigung dieser Bedienungsanleitung oder von Teilen daraus sind, zu welchem Zweck und in welcher Form auch immer, ohne die ausdrückliche schriftliche Genehmigung von Huawei Technologies Co., Ltd. ("Huawei") nicht gestattet.

Das in dieser Anleitung beschriebene Produkt kann urheberrechtlich geschützte Software der Huawei und/oder anderer Lizenzgeber enthalten. Die Kunden sind nicht berechtigt, die Software auf irgendeine Weise zu vervielfältigen, zu verbreiten, zu ändern, zu dekompilieren, zu disassemblieren, zu entschlüsseln, zu extrahieren, zurückzuentwickeln, zu vermieten, abzutreten oder eine Unterlizenz dafür zu gewähren, sofern diese Beschränkungen nicht nach geltendem Recht untersagt sind oder der jeweilige Urheberrechtsinhaber diesen Tätigkeiten zugestimmt hat.

#### Marken und Genehmigungen

HUAWEI, HUAWEI und Sind Marken oder eingetragene Marken von Huawei Technologies Co., Ltd.

In Lizenz von Dolby Laboratories gefertigt. Dolby und das Doppel-D-Symbol sind Warenzeichen von Dolby Laboratories.

Android<sup>™</sup> ist eine Marke von Google Inc.

Die Wortmarke *Bluetooth<sup>®</sup>* und die Logos sind eingetragene Marken von *Bluetooth SIG, Inc.* und Huawei Technologies Co., Ltd. verwendet sie unter Lizenz.

Weitere aufgeführte Marken, Produkt-, Dienstleistungs- und Firmennamen sind Eigentum der jeweiligen Inhaber.

#### Hinweis

Einige der hier beschriebenen Merkmale des Produkts und seiner Zubehörteile sind von der installierten Software sowie den Kapazitäten und Einstellungen des lokalen Netzes abhängig und können daher von den lokalen Netzbetreibern bzw. Netzanbietern deaktiviert oder eingeschränkt werden.

Daher ist es möglich, dass die Beschreibungen in diesem Dokument nicht genau mit denen für das von Ihnen erworbene Produkt oder das Zubehör geltenden Beschreibungen übereinstimmen.

Huawei behält sich das Recht vor, alle Informationen oder Spezifikationen in dieser Anleitung ohne vorherige Ankündigung und ohne Gewähr zu ändern.

#### Hinweis zu Software von Drittherstellern

Huawei ist nicht Eigentümer des Urheberrechts an Software und Anwendungen von Drittherstellern, die im Lieferumfang dieses Produkts enthalten sind. Deshalb übernimmt Huawei keinerlei Garantie für diese Software und Anwendungen von Drittherstellern. Huawei bietet keinen Support für Kunden, die diese Software und Anwendungen von Drittherstellern nutzen, und übernimmt auch keinerlei Verantwortung oder Haftung für die Funktionen dieser Software und Anwendungen von Drittherstellern.

Die über Software und Anwendungen von Drittherstellern bereitgestellten Dienste können jederzeit unterbrochen oder beendet werden und Huawei garantiert nicht die Verfügbarkeit von Inhalten oder Diensten. Die von Drittanbietern über das Netz oder über Übertragungsmittel zur Verfügung gestellten Inhalte und Leistungen liegen außerhalb der Kontrolle von Huawei. Es wird hiermit ausdrücklich darauf verwiesen, dass Huawei soweit gesetzlich zulässig keine Entschädigung oder Haftung für von Drittanbietern angebotene Dienste bzw. die Unterbrechung oder Beendigung von Inhalten oder Diensten von Drittanbietern übernimmt.

Huawei haftet nicht für Gesetzlichkeit, Qualität oder andere Aspekte von auf diesem Produkt installierter Software oder für in irgendeiner Form hoch- oder heruntergeladene Drittherstellerwerke, wie etwa Texte, Bilder, Videos oder Software usw. Kunden tragen das Risiko für jegliche Auswirkungen, etwa der mangelnden Kompatibilität zwischen der Software und diesem Produkt, die sich aus der Installation von Software oder dem Hochoder Herunterladen von Drittherstellerwerken ergeben.

Diese Produkt basiert auf der quelloffenen Android<sup>TM</sup>-Plattform. Huawei hat erforderliche Änderungen an dieser Plattform vorgenommen. Deshalb unterstützt dieses Produkt möglicherweise nicht alle Funktionen, die vom standardmäßigen Android-Betriebssystem unterstützt werden, oder ist mit Software von Drittanbietern möglicherweise inkompatibel. Huawei bietet keine Gewährleistung oder Zusicherung in Bezug auf die Kompatibilität und schließt ausdrücklich jegliche Haftung in diesem Zusammenhang aus.

#### HAFTUNGSAUSSCHLUSS

FÜR DEN INHALT DIESES DOKUMENTS WIRD KEINE GEWÄHR ÜBERNOMMEN. SOFERN DIES NICHT VON GELTENDEN GESETZEN VORGESCHRIEBEN IST, WIRD KEINE GARANTIE, WEDER AUSDRÜCKLICH NOCH IMPLIZIERT, FÜR DIE RICHTIGKEIT, DIE ZUVERLÄSSIGKEIT ODER DEN INHALT DIESES HANDBUCHS GEGEBEN. DIES BEZIEHT SICH, EINSCHLIESSLICH ABER NICHT AUSSCHLIESSLICH, AUF IMPLIZITE GARANTIEN FÜR DIE GEBRAUCHSTAUGLICHKEIT UND EIGNUNG FÜR EINEN SPEZIELLEN ZWECK. HUAWEI HAFTET SOWEIT GESETZLICH ZULÄSSIG NICHT FÜR SPEZIELLE, BEILÄUFIG ENTSTANDENE, INDIREKTE ODER FOLGESCHÄDEN, ENTGANGENE GEWINNE, GESCHÄFTE, EINNAHMEN, DATEN, GOODWILL ODER ANTIZIPIERTE EINSPARUNGEN. DIE MAXIMALE HAFTUNG VON HUAWEI, DIE SICH AUS DER VERWENDUNG DES IN DIESEM DOKUMENT BESCHRIEBENEN PRODUKTS ERGIBT, IST AUF DEN BETRAG BEGRENZT, DEN DER KUNDE FÜR DEN ERWERB DIESES PRODUKTS GEZAHLT HAT. FÜR DIE HAFTUNG BEI KÖRPERVERLETZUNGEN GILT DIESE EINSCHRÄNKUNG NUR SOWEIT GESETZLICH ZULÄSSIG.

#### Import- und Exportbestimmungen

Die Kunden müssen alle geltenden Aus- und Einfuhrgesetze und -vorschriften einhalten und sind für die Einholung der erforderlichen behördlichen Genehmigungen und Lizenzen für Ausfuhr, Wiederausfuhr oder Einfuhr des in dieser Anleitung genannten Produkts verantwortlich, einschließlich der darin enthaltenen Software und technischen Daten.

#### Datenschutzrichtlinien

In unseren Datenschutzrichtlinien auf unserer Website erfahren Sie, wie wir Ihre personenbezogenen Daten schützen.

Rechtliche Hinweise

## Index

#### А

| Ablehnen eines Anrufs                                 | 31 |
|-------------------------------------------------------|----|
| Akkuanzeige                                           | 8  |
| Alarmeinstellungen konfigurieren                      | 85 |
| Android-Eingabemethode                                | 18 |
| Anklopffunktion aktivieren                            | 35 |
| Anlegen eines Termins                                 | 83 |
| Annehmen eines Anrufs                                 | 31 |
| Anpassen eines Designs                                | 21 |
| Anruf abweisen und Nachricht an den Anrufer senden    | 31 |
| Anrufe von Dritten annehmen                           | 34 |
| Anrufprotokoll anzeigen                               | 32 |
| Anwendungen anzeigen                                  | 74 |
| Anwendungen herunterladen                             | 74 |
| Anwendungen starten und zwischen Anwendungen wechseln | 16 |
| Anwendungscache löschen                               | 75 |
| Anwendungssymbol oder Widget löschen                  | 22 |
| Aufnehmen eines Fotos                                 | 51 |
| Aufnehmen eines Fotos im Beauty-Modus                 | 52 |
| Aufnehmen eines Panoramafotos                         | 52 |
| Aufnehmen eines Screenshots                           | 15 |
| Aufnehmen eines Videos                                | 51 |
| Aufrufen eines Lesezeichens                           | 44 |
| Ausschalten                                           | 9  |
| Ausschneiden und Einfügen einer Datei                 | 72 |
| Auswahl einer Eingabemethode                          | 17 |
| В                                                     |    |
| Beantworten einer Nachricht                           | 42 |
| Bearbeiten einer Kontaktgruppe                        | 40 |
| Bearbeiten eines Fotos                                | 54 |
| Benachrichtigungsfeld verwenden                       | 16 |
| Benachrichtigungstöne festlegen                       | 27 |
| Bildschirm automatisch drehen                         | 15 |
| Bildschirm entsperren                                 | 11 |
| Bildschirm mit einem Muster entsperren                | 28 |
Index

| Bildschirm mit einem Passwort entsperren    | 29  |
|---------------------------------------------|-----|
| Bildschirm sperren                          | 11  |
| Bildschirmhelligkeit einstellen             | 30  |
| Bildsucher                                  | 50  |
| Bluetooth aktivieren                        | 66  |
| Bluetooth verwenden                         | 66  |
| Bluetooth-Tethering                         | 62  |
| Browser-Einstellungen ändern                | 46  |
| Browserverlauf löschen                      | 45  |
| C                                           |     |
| Copyright                                   | 99  |
| D                                           |     |
| Datei dekomprimieren                        | 72  |
| Dateien komprimieren                        | 72  |
| Dateien über Bluetooth empfangen            | 67  |
| Dateien über Bluetooth freigeben            | 67  |
| Dateien über ein WLAN-Netzwerk senden       | 61  |
| Daten auf Cloud-Servern sichern             | 76  |
| Daten aus der Cloud wiederherstellen        | 77  |
| Daten in einem lokalen Speicher sichern     | 76  |
| Daten vom lokalen Speicher wiederherstellen | 77  |
| Datendienst aktivieren                      | 59  |
| Datennutzung kontrollieren                  | 63  |
| Datenschutzrichtlinien                      | 101 |
| Datensynchronisierung aktivieren            | 90  |
| Deinstallieren einer Anwendung              | 75  |
| Design ändern                               | 21  |
| Display-Einstellungen                       | 92  |
| DLNA verwenden                              | 67  |
| Drehen eines Fotos                          | 54  |
| E                                           |     |
| Eingabehilfen                               | 96  |
| Einschalten                                 | 9   |
| Einschalten des Handschuhmodus              | 20  |
| Einsetzen einer microSD-Karte               | 7   |
| Einstellung von Datum und Uhrzeit           | 93  |
| Einstellungen für den Standortdienst ändern | 94  |
| E-Mail-Konto entfernen                      | 49  |

| E-Mail-Kontoeinstellungen ändern                             | 49  |
|--------------------------------------------------------------|-----|
| E-Mails abrufen                                              | 48  |
| E-Mails versenden                                            | 48  |
| Energie-Manager einschalten                                  | 93  |
| Entfernen einer microSD-Karte                                | 7   |
| Entfernen einer Widget-Einheit                               | 24  |
| Entfernen eines Elements aus einem Ordner                    | 23  |
| Erscheinungsbild des Telefons und Tasten                     | 5   |
| Ersteinrichtung Ihres Telefons                               | 9   |
| Erstellen einer Verknüpfung für eine Datei oder einen Ordner | 73  |
| Erstellen einer Wiedergabeliste                              | 57  |
| Erstellen eines Ordners                                      | 71  |
| Erstellen eines Ordners auf dem Startbildschirm              | 23  |
| Exchange-Konten hinzufügen                                   | 47  |
| Exportbestimmungen                                           | 101 |
| F                                                            |     |
| Face Unlock                                                  | 28  |
| Festlegen der Standardstadt                                  | 86  |
| Festlegen eines Fotos als Hintergrundbild                    | 55  |
| Festlegen eines Musiktitels als Klingelton                   | 58  |
| Flugmodus ein- oder ausschalten                              | 91  |
| Fotos und Videos ansehen                                     | 53  |
| G                                                            |     |
| Genehmigungen                                                | 99  |
| Gesten                                                       | 10  |
| н                                                            |     |
| Haftungsausschluss                                           | 100 |
| HDR verwenden                                                | 53  |
| Hintergrundbild ändern                                       | 21  |
| Hinweis                                                      | 99  |
| Hinweis zu Software von Drittherstellern                     | 100 |
| Hinzufügen einer Stadt                                       | 86  |
| Hinzufügen einer Widget-Einheit                              | 24  |
| Hinzufügen eines Alarms                                      | 84  |
| Hinzufügen eines Kontos                                      | 89  |
| Hinzufügen eines Lesezeichens                                | 44  |
| Hinzufügen eines Profils                                     | 26  |
| Hinzufügen eines Startbildschirms                            | 25  |

Index

| Hinzufügen eines Widgets auf dem Startbildschirm  | 22  |
|---------------------------------------------------|-----|
| Hinzufügen von Musiktiteln                        | 55  |
| HiSuite                                           | 69  |
| Hören von Musik                                   | 56  |
| Huawei-Eingabemethode                             | 18  |
| I                                                 |     |
| Ihr Startbildschirm                               | 12  |
| Ihr Telefon mit einem USB-Speichergerät verbinden | 69  |
| Importbestimmungen                                | 101 |
| Installieren einer Anwendung                      | 74  |
| Intelligentes Wählen                              | 31  |
| К                                                 |     |
| Kalender                                          | 83  |
| Kalendereinstellungen konfigurieren               | 84  |
| Klingelton festlegen                              | 27  |
| Kontakt anlegen                                   | 36  |
| Kontakt zu den Favoriten hinzufügen               | 38  |
| Kontakte exportieren                              | 38  |
| Kontakte freigeben                                | 39  |
| Kontakte importieren oder exportieren             | 37  |
| Kontakte kopieren                                 | 36  |
| Kontakte löschen                                  | 38  |
| Kontakte suchen                                   | 36  |
| Kontakte von einem Bluetooth-Gerät importieren    | 37  |
| Kontakte von einem Speichergerät importieren      | 37  |
| Kontakte zusammenführen                           | 39  |
| Kontaktgruppe erstellen                           | 39  |
| Konten und Synchronisierung                       | 89  |
| Kopieren einer Nachricht                          | 42  |
| Kopieren und Einfügen einer Datei                 | 72  |
| Kürzlich verwendete Anwendungen anzeigen          | 17  |
| L                                                 |     |
| Laden des Akkus                                   | 8   |
| Lesezeichen bearbeiten                            | 45  |
| Löschen einer Datei                               | 73  |
| Löschen einer Diskussion                          | 43  |
| Löschen einer Kontaktgruppe                       | 40  |
| Löschen einer Nachricht                           | 43  |

| Löschen einer Wiedergabeliste                                       | 58 |
|---------------------------------------------------------------------|----|
| Löschen eines Fotos                                                 | 55 |
| Löschen eines Kontos                                                | 89 |
| Löschen eines Profils                                               | 26 |
| Löschen eines Startbildschirms                                      | 25 |
| Löschen eines Weckalarms                                            | 85 |
| Löschen von Städten                                                 | 86 |
| М                                                                   |    |
| Mailbox einrichten                                                  | 35 |
| Marken                                                              | 99 |
| Massenspeicher-Modus                                                | 69 |
| Micro-SIM-Karte einsetzen                                           | 5  |
| Mit der WPS-PIN eine Verbindung zu einem WLAN-Netzwerk herstellen   | 61 |
| Mit der WPS-Taste eine Verbindung zu einem WLAN-Netzwerk herstellen | 60 |
| Mit einem anderen Bluetooth-Geräte koppeln                          | 66 |
| Mithilfe der Sicherung                                              | 76 |
| Mithilfe von Cloud-Sync.                                            | 77 |
| Möglichkeiten während eines Gesprächs                               | 32 |
| MTP-Modus                                                           | 68 |
| Ν                                                                   |    |
| Nach Sendern suchen                                                 | 87 |
| Nachrichten oder E-Mails an Kontaktgruppen senden                   | 40 |
| Nachrichteneinstellungen ändern                                     | 43 |
| Notizen                                                             | 85 |
| Notrufe tätigen                                                     | 34 |
|                                                                     |    |
| Online-Aktualisierung                                               | 96 |
| onine Accountering                                                  | 50 |
|                                                                     |    |
| PIN auf der SIM-Karte einrichten                                    | 95 |
| POP3- oder IMAP-E-Mail-Konten hinzufugen                            | 47 |
| Profil andern                                                       | 26 |
| PTP-Modus                                                           | 68 |
| R                                                                   |    |
| Rechner                                                             | 85 |
| Rufweiterleitung aktivieren                                         | 34 |
| S                                                                   |    |
| Schriftgrößen ändern                                                | 27 |

## Index

| Sicherheitsmaßnahmen                                   | 2  |
|--------------------------------------------------------|----|
| Speicherstatus überprüfen                              | 73 |
| Startbildschirme neu anordnen                          | 25 |
| Startbildschirm-Übergangseffekt festlegen              | 22 |
| Startseite festlegen                                   | 45 |
| Statussymbole                                          | 13 |
| Suchen nach einer Datei                                | 71 |
| Suchen nach einer Nachricht                            | 42 |
| Synchronisierungseinstellungen für Konten ändern       | 90 |
| Systemsprache ändern                                   | 94 |
| т                                                      |    |
| Teilen eines Fotos oder Videos                         | 55 |
| Teilen eines Musiktitels                               | 58 |
| Telefon mit einem Computer verbinden                   | 68 |
| Telefonsucher                                          | 78 |
| Telekonferenz durchführen                              | 33 |
| Termine synchronisieren und anzeigen                   | 84 |
| Termine weiterleiten                                   | 83 |
| Text bearbeiten                                        | 19 |
| Toneinstellungen                                       | 91 |
| U                                                      |    |
| UKW-Radio                                              | 87 |
| UKW-Radio hören                                        | 88 |
| Umbenennen einer Datei                                 | 72 |
| USB-Tethering                                          | 62 |
| V                                                      |    |
| Verbinden mit einem WLAN-Netzwerk                      | 60 |
| Verschieben einer Widget-Einheit                       | 24 |
| Versenden einer Multimedia-Nachricht                   | 41 |
| Versenden einer Textnachricht                          | 41 |
| W                                                      |    |
| Webseiten besuchen                                     | 44 |
| Wechselverknüpfungen im Benachrichtigungsfeld anpassen | 25 |
| Weiteren Telefonspeicherplatz freigeben                | 97 |
| Weiterleiten einer Nachricht                           | 42 |
| Werkseinstellungen wiederherstellen                    | 96 |
| Wetter                                                 | 86 |
| Wetterinformationen aktualisieren                      | 87 |

14

| Wetterinformationen austauschen                     | 87 |
|-----------------------------------------------------|----|
| Wichtige Informationen zum Akku                     | 9  |
| Wiedergabe einer Diashow                            | 53 |
| Wiedergeben einer Wiedergabeliste                   | 57 |
| WLAN-Hotspot                                        | 63 |
| Z                                                   |    |
| Zuschneiden eines Fotos                             | 54 |
| Zwei Geräte über Wi-Fi Direct miteinander verbinden | 61 |
| Zwischen E-Mail-Konten wechseln                     | 48 |

Zwischen Startbildschirmen wechseln

Dieses Handbuch dient nur zu Ihrer Information. Das eigentliche Produkt, einschließlich, aber nicht beschränkt auf Farbe, Größe und Bildschirmlayout, kann davon abweichen. Die Angaben, Informationen und Empfehlungen in diesem Handbuch stellen weder eine ausdrückliche noch eine stillschweigende Garantie dar.

Bitte besuchen Sie www.huaweidevice.com/worldwide/support/hotline für die kürzlich aktualisierte Hotline und E-Mail-Adresse in Ihrem Land oder ihrer Region.

Model: HUAWEI P6-U06 V100R001C00\_01